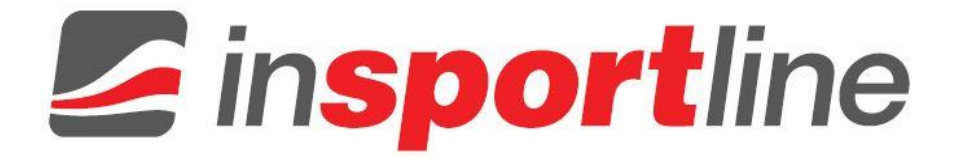

# USER MANUAL – EN IN 14171 Elliptical Trainer inSPORTline Galicum

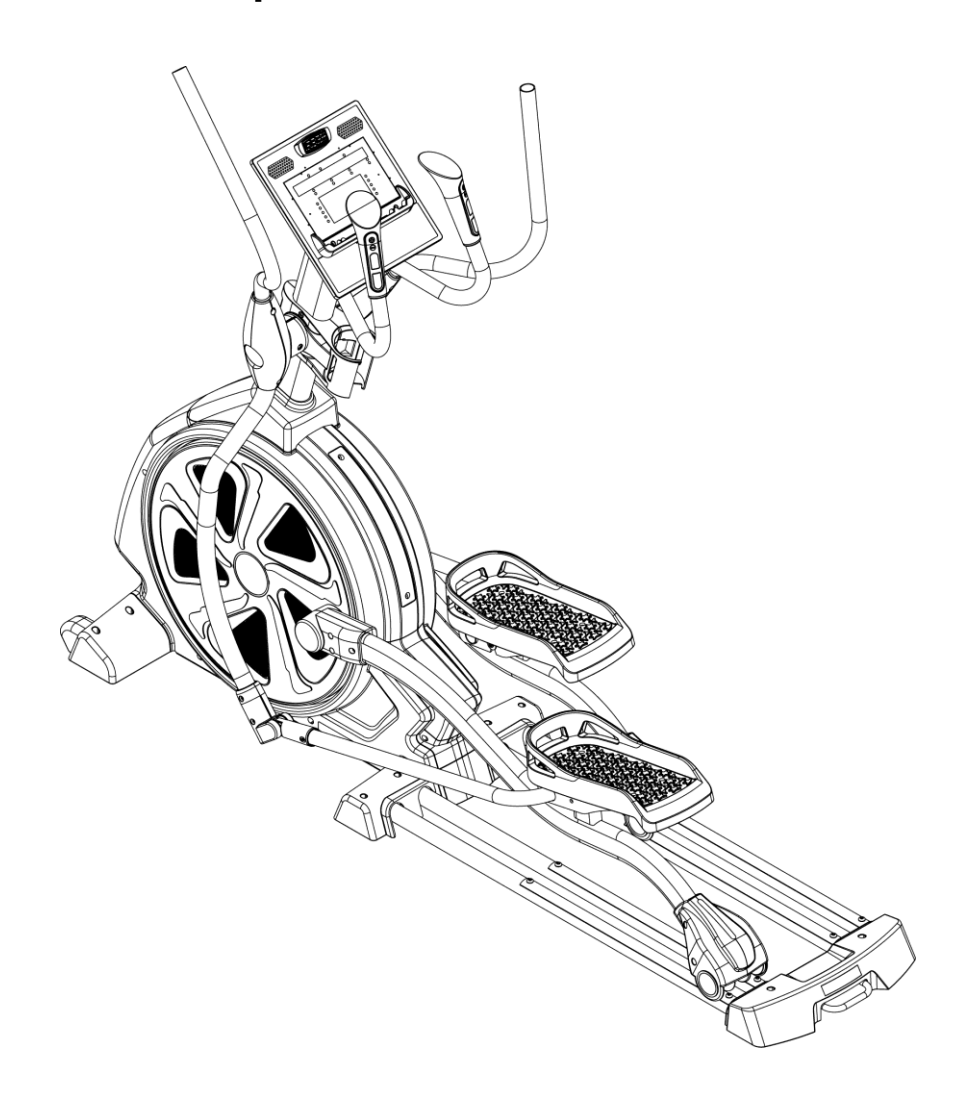

# CONTENTS

| SAFETY INSTRUCTIONS                                         | 3    |
|-------------------------------------------------------------|------|
| PRODUCT SPECIFICATION                                       | 4    |
| ASSEMBLE PART LIST                                          | 4    |
| OTHER COMPONENTS                                            | 6    |
| PART LIST                                                   | 7    |
| ASSEMBLY STEPS                                              | 8    |
| EXPLODED DRAWING                                            | . 17 |
| PART LIST                                                   | . 18 |
| COMPUTER OPERATION INSTRUCTIONS                             | . 24 |
| BASIC INFORMATION                                           | . 24 |
| START WINDOWS AND STARTING                                  | . 24 |
| KEY FUNCTION                                                | . 25 |
| PROGRAM FUNCTION                                            | . 26 |
| P1 – MANUAL MODE                                            | . 26 |
| P2 – RANDOM MODE                                            | . 26 |
| P3 – WEIGHT LOSS MODE                                       | . 26 |
| P4 – CV WORKOUT MODE                                        | . 26 |
| P5 – HILL INTERVALS MODE                                    | . 27 |
| P6 – FITNESS TEST MODE                                      | . 27 |
| P7 – HRC 1 MODE                                             | . 27 |
| P8 – HRC 2 MODE                                             | . 27 |
| P9 – USER 1 MODE                                            | . 28 |
| P10 – USER 2 MODE                                           | . 28 |
| PROFILE FIGURE                                              | . 29 |
| BLUETOOTH COMPUTER APP (iOS&Android) OPERATION INSTRUCTIONS | . 29 |
| FOR iOS DEVICE (iPAD)                                       | . 29 |
| FOR ANDROID DEVICE                                          | . 31 |
| TERMS AND CONDITIONS OF WARRANTY, WARRANTY CLAIMS           | . 34 |

# SAFETY INSTRUCTIONS

When using this product, the following basic precautions should always be followed. Please read the instructions carefully before using this product.

### DANGER

Always unplug this product from the electrical outlet immediately after using it and also before cleaning. You will avoid the risk of an electric shock.

#### WARNING

To reduce the risk of burns, fire, electric shock or physical injury:

- 1. When you insert the plug, please pay attention to its condition to avoid danger.
- 2. Step onto the machine before using it, not the other way around. Take out the plug if you are not using the machine.
- 3. To avoid any danger, disabled people must be supervised while using the machine.
- 4. People with impaired physical, senses or mental capabilities (including children) or someone less experienced cannot use this machine without supervision. Children cannot use the machine.
- 5. Incorrect or excessive training may endanger your health.
- 6. Be sure to use the product only for its intended purpose as described in this manual. Do not use any attachments not recommended by the manufacturer in order to avoid danger or accidents.
- 7. Never operate the product if the cord or plug was damaged, if it is not working properly, or if it was dropped into water. Please return the product to the service center of the seller for examination and repair.
- 8. Do not carry this product by the supply cord or use the cord as a handle.
- 9. Keep the cord away from hot surfaces.
- 10. Never operate the product with the air vents blocked. Keep the air vents free of lint, hair, etc.
- 11. Never drop or insert any objects into any vent of the product. No adjustable part should stand out and limit the user's movements.
- 12. Do not use this machine outdoors.
- 13. Please put this product on flat surface or platform.
- 14. Keep a minimal safety area of 0,6 m around the machine.
- 15. Do not operate where aerosol (spray) products are being used or where oxygen is thin.
- 16. Before turning the product power off, turn off all the controls and then remove the plug from the outlet.
- 17. Connect the product to a properly grounded outlet only.
- 18. This product only can be used for commercial purposes.
- 19. Please check the machine regularly to confirm if it is damaged or not, you'll be ensuring its long-term safety.
- 20. The brake system is controlled by the speed under the watts mode. Under any other mode, it is not dependent on speed.
- 21. Stride length: 510 mm. Weight of the flywheel: 14.5 kg.

- 22. Weight limit: 150 kg.
- 23. Category: SA (according to EN957 norm) suitable for professional and/or commercial using.
- 24. **WARNING!** The heart rate frequency monitoring may not be completely accurate. Overexertion during training can lead to a serious injury or even death. If you start to feel faint, stop the exercise immediately.

# **PRODUCT SPECIFICATION**

CAUTION: According to this manuals guidance, the machine is operated while the user sits on the machine and faces the computer.

| User Weight | 330 lbs / 150 kg                          |
|-------------|-------------------------------------------|
|             |                                           |
| Sizo        | $214.5 \times 172.5 \times 63 \text{ cm}$ |
| Size        | 214.3 × 172.3 × 03 011                    |
|             |                                           |
| GW          | 98 kg                                     |
| 0.00.       | 90 Kg                                     |
|             |                                           |
| NI W/       | 88 kg                                     |
| IN.VV.      | 00 KY                                     |
|             | -                                         |
| Dower Spee  | 15)//1A DC nower supplier (newer charger) |
| Power Spec. | 15V/TA DC, power supplier (power charger) |
|             |                                           |

# **ASSEMBLE PART LIST**

| A. Frame        |
|-----------------|
| B. Control tube |
| C. Computer     |

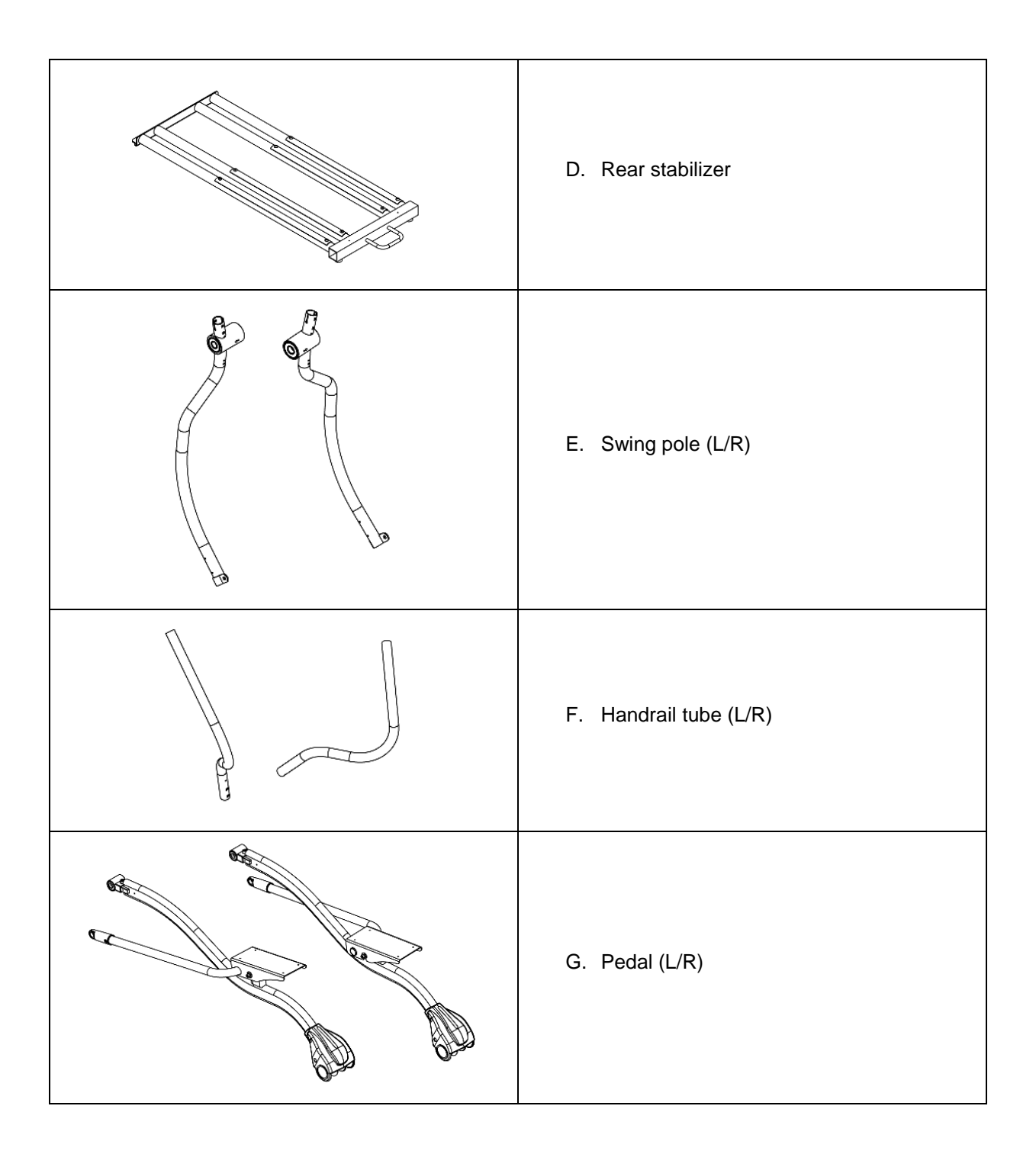

# **OTHER COMPONENTS**

|                      | E D                      |                               |
|----------------------|--------------------------|-------------------------------|
| H. Middle tube cover | I. Neck cover            | J. Hand grip decorative cover |
|                      |                          |                               |
| K. Bent tube cover   | L. Post decorative cover | M. Rear stabilizer            |
|                      |                          |                               |
| N. Pedals            | P. Rear decorative cover | Q. Screw cover                |
|                      |                          |                               |
| R. Power supplier    | S. Forefoot stabilizer   | T. Cup holder assembly        |

# PART LIST

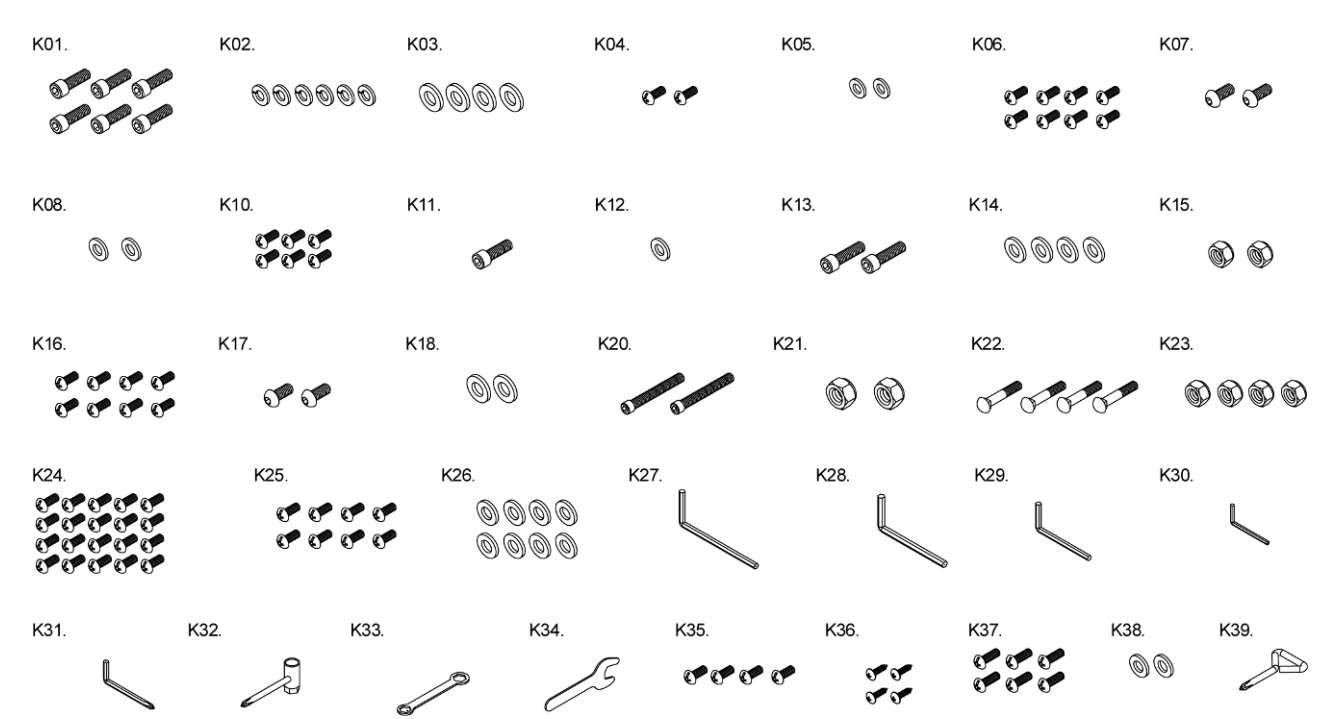

| STEP                              | ITEM | Description             | Qty | STEP      | ITEM | Description                                             | Qty |
|-----------------------------------|------|-------------------------|-----|-----------|------|---------------------------------------------------------|-----|
|                                   | K01  | CKS hex screw M10X55    | 6   |           | K17  | Truss hex screw M8X20                                   | 2   |
| Step1<br>Step2<br>Step3<br>Step 4 | K02  | Spring washer M10       | 6   |           | K18  | Washer Ø8.5XØ30X2.0t                                    | 2   |
|                                   | K03  | Washer Ø10XØ30X3.0t     | 4   | TIStep5   | K20  | CKS hex screw M12X35                                    | 2   |
|                                   | K04  | Truss cross screw M5X10 | 2   |           | K21  | Nylon nut M12                                           | 2   |
|                                   | K05  | Washer Ø5XØ10X1.0t      | 2   | Ctope     | K22  | Carriage screw M8X45                                    | 4   |
|                                   | K06  | Truss cross screw M5X10 | 8   | Stepo     | K23  | Nylon nut M8                                            | 4   |
|                                   | K38  | Washer Ø10XØ16X1.0t     | 2   | Chanz     | K24  | Truss cross screw M5X10                                 | 20  |
|                                   | K07  | Truss hex screw M8X15   | 2   | Step/     | K36  | Truss cross screw Ø4X16                                 | 2   |
| Step2                             | K08  | Washer Ø8XØ25X2.0t      | 2   | Sieho     | K37  | Truss cross screw M5X12                                 | 6   |
|                                   | K10  | Truss cross screw M5X12 | 6   | Chan      | K25  | Truss cross screw M5X10                                 | 8   |
|                                   | K11  | CKS hex screw M8X15     | 1   | Steps     | K26  | Washer Ø5XØ10X1.0t                                      | 8   |
|                                   | K12  | Washer Ø8XØ25X2.0t      | 1   |           | K27  | L shaped hex wrench<br>10x43x103mm                      | 1   |
|                                   | K13  | CKS hex screw M10X70    | 2   | T         | K28  | L shaped hex wrench<br>8x75x150mm                       | 1   |
| Step1<br>Step2<br>Step3<br>Step 4 | K14  | Washer Ø10XØ20X1.0t     | 4   | Ħ         | K29  | L shaped hex wrench 6mm                                 | 1   |
|                                   | K15  | Nylon nut M10           | 2   | T         | K30  | L shaped hex wrench<br>5x25x67mm                        | 1   |
|                                   | K35  | Truss cross screw M5X15 | 4   | tool      | K31  | L shaped hex wrench<br>+cross screwdriver<br>5x40x180mm | 1   |
|                                   | K36  | Truss cross screw Ø4X16 | 2   | $\square$ | K32  | Bushing wrench+cross<br>screwdriver 13+17mm             | 1   |
| Step 4                            | K16  | Truss cross screw M5X12 | 8   |           | K33  | Lug shaped wrench<br>19+13mm                            | 1   |
|                                   |      |                         |     |           | K34  | Opened wrench 10mm                                      | 1   |
|                                   |      |                         |     |           | K39  | PHILIPS SCREWDRIVER                                     | 1   |

# **ASSEMBLY STEPS**

### Step. 1 – Frame and stabilizer assembly

- 1 Tighten the rear stabilizer (D) and the frame (A) with screws (K01), spring washers (K02) and washers (K03, K38).
- 2 Tighten the front stabilizer cover set (S) and the rear stabilizer cover set (M) on the frame (A) with screws (K06).
- 3 Cover with rear decorative cover (P) and tighten with screws (K04) and washers (K05).

**CAUTION:** While affixing the rear stabilizer cover, please confirm that they match each other and if the rear stabilizer cover has locked onto the iron tube.

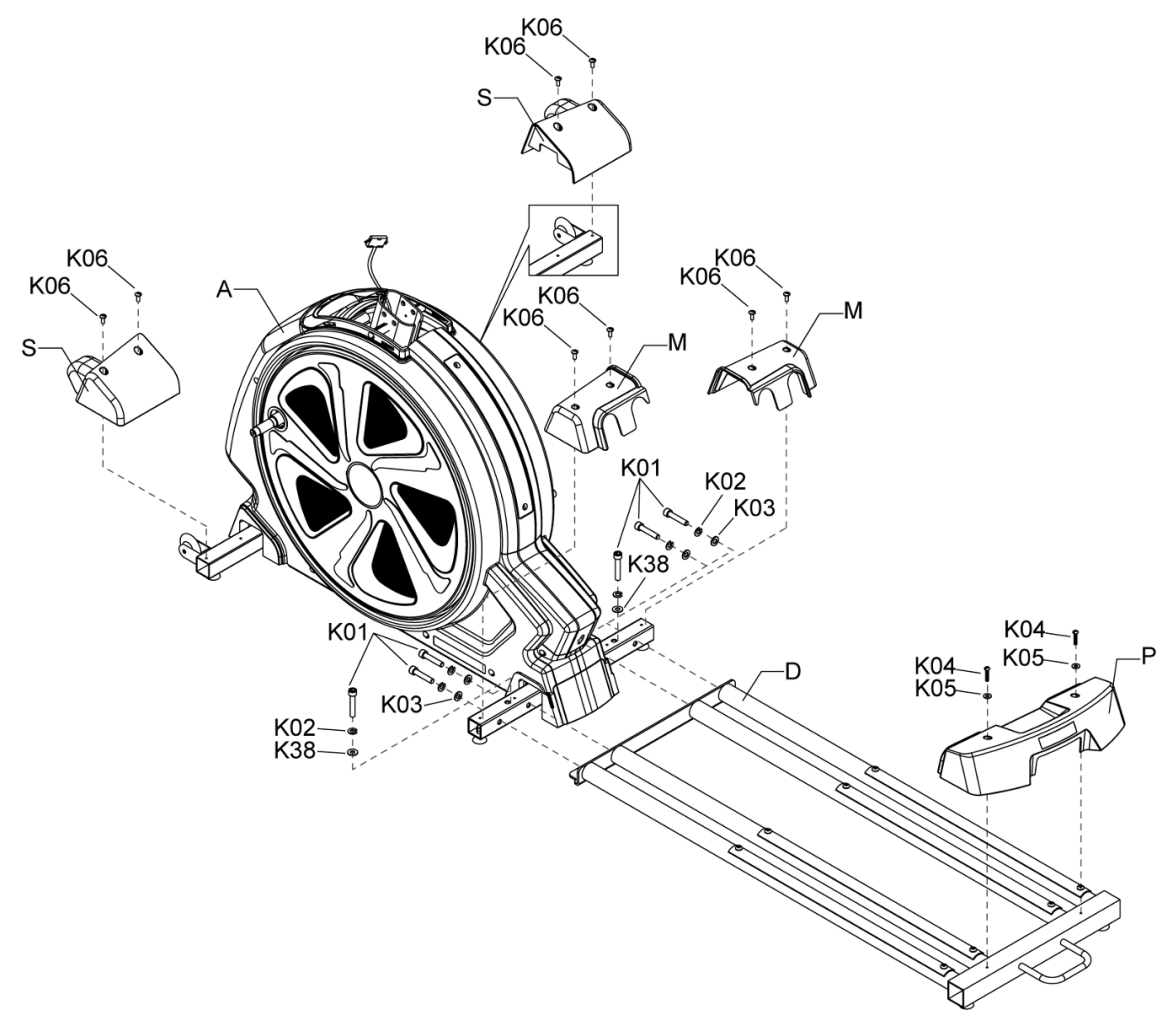

### Step 2 – Pedals and frame assembly

- 1. Affix the bending tube cover (K, S) onto the left fitness pedal (G-L) and tighten it with screws (K10). Then attach the left fitness pedal (G-L) to the crank shaft of the left frame and tighten it with screws (K07) and washers (K08).
- 2. Affix the bending tube cover (K, S) to the right fitness pedal (G-R) and tighten it with screws (K10). Then attach the right fitness pedal (G-R) to the crank shaft of the right frame and tighten it with screws (K07) and washers (K08).

**CAUTION:** Make sure the foot pedal iron tube and the crank shaft are tightened well to avoid possible accidents caused by loose connections.

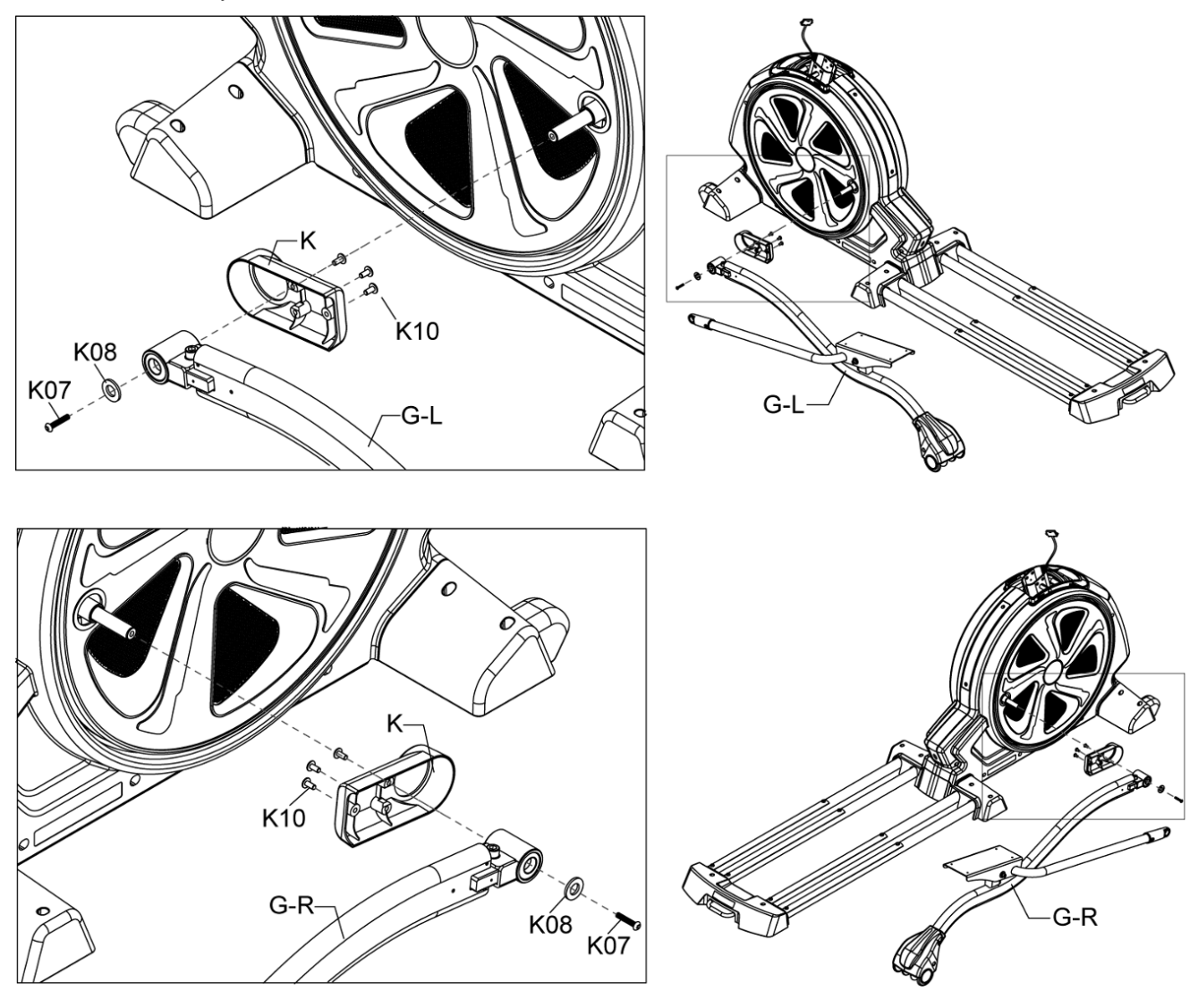

### Step 3 – Control tube and frame assembly

- 1 Attach the control tube (B) to the middle tube cover (H). Then please attach the control iron tube to the frame iron tube and affix the front and the sides of the iron tube with screws and washers (K11, K12, K13, K14, K15).
- 2 After connecting the control wire, push the middle tube cover (H) down and affix it.
- 3 Affix the cup holder assembly (T) to the control tube (B) with screws (K35, K36).

- The assembly should be carried out by two people, one to grip the control tube, and the other to assemble the control tube and frame and then tighten the screws.
- After fixing the screws, please connect the control signal wire while paying attention to the wires' direction, do not force them into each other.
- After connecting the wires, press on the control tube plastic and affix it.
- While tightening the screws, please be careful to not drop the screws into the frame.

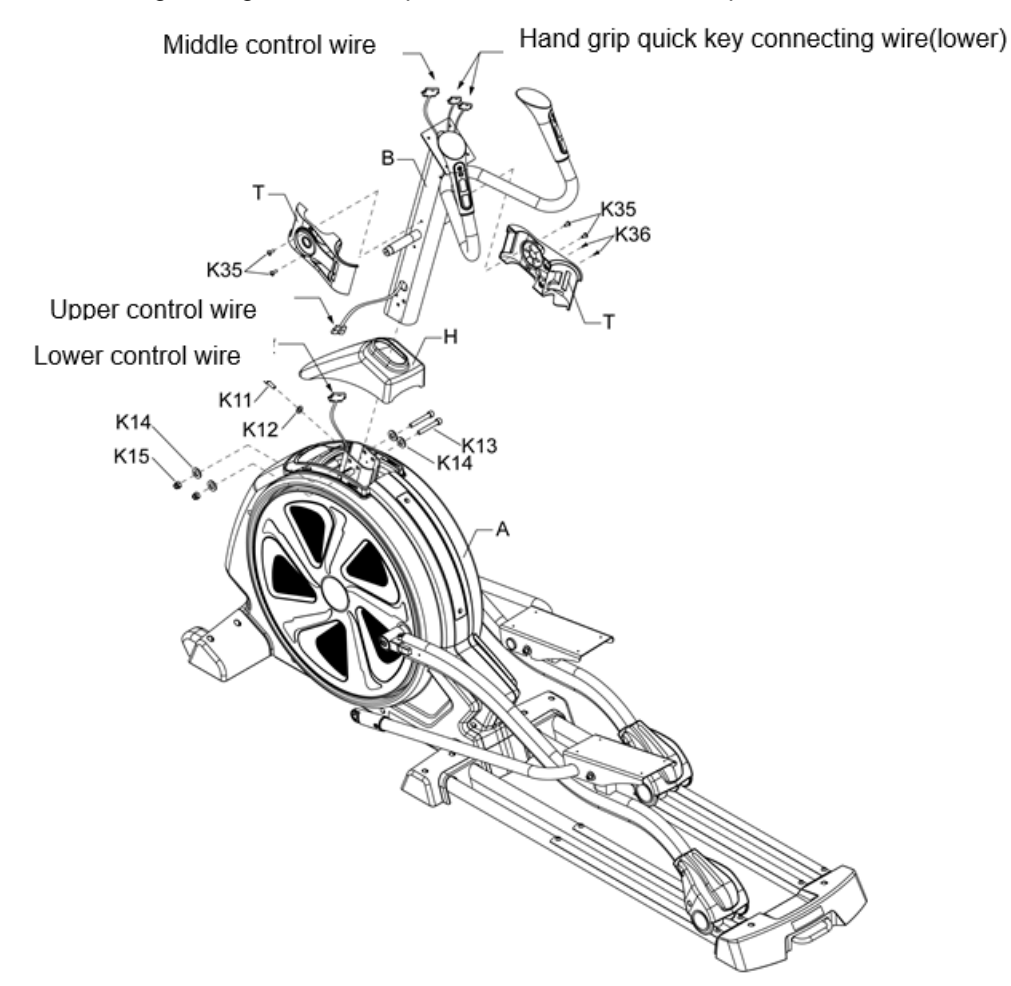

### Step 4 – Control tube and computer assembly

- 1. Connect the wires as showed below. Pay attention to the direction and do not force them into each other.
- 2. Match the screw holes on back of computer (C) with the screw holes on the control tube and tighten computer with screws (K16). During assembly, please confirm that the screws are fixed to avoid any damage to the computer.
- 3. At last, tighten the neck cover (I) with screws (K16) so that it doesn't press onto the wires.

- Make sure the computer faces the right direction.
- The computer wire must be matched with the computer shelf's hole to avoid the wires bending and causing a short-circuit.

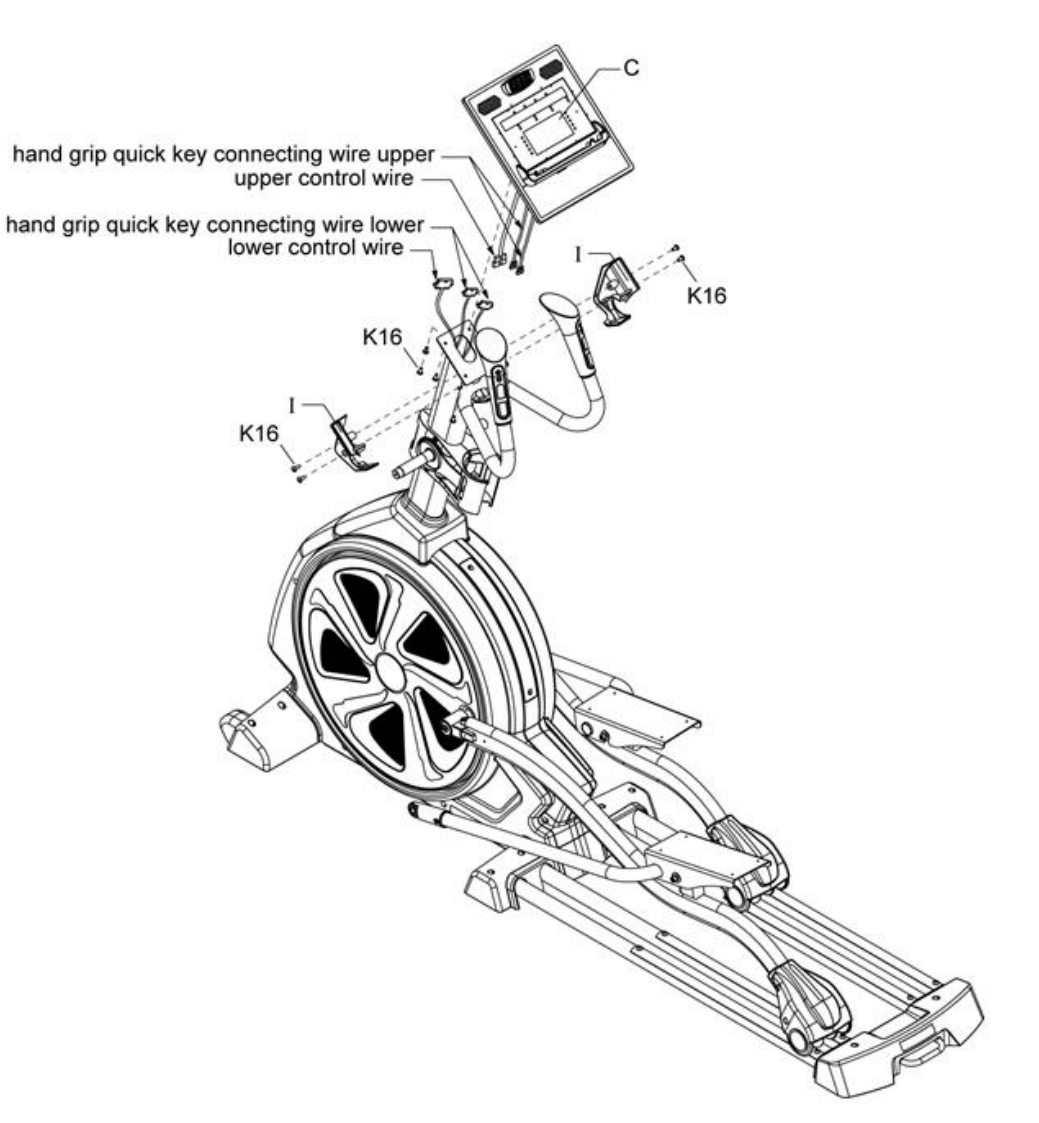

### Step 5 – Poles assembly

- 1. Place the washer (K18), wave washer (K19) as shown below, then attach the upper end tube of left handrail (E-L) to the iron core of the control tube and tighten it with screws (K17).
- 2. Assemble the left lower side after finishing the left upper side assembly. Match the lower end plate on the left handrail to the end of the fitness pole, then tighten with screws (K20, K21).
- 3. Place the washer (K18) and wave washer (K19) as shown below, then attach the upper end tube of the right handrail (E-R) to the iron core of the control tube and tighten it with screws (K17).
- 4. Assemble the right lower side after finishing the right upper side assembly. Match the lower end plate of the right handrail to the end of the fitness pole, then tighten with screws (K20, K21).

- The handrail sets differ, please see the marks on the handrails to avoid incorrect assembly.
- While assembling the handrail and the fitness pedal, you may need to squat down. Please pay attention to the iron tubes to avoid impact and danger.

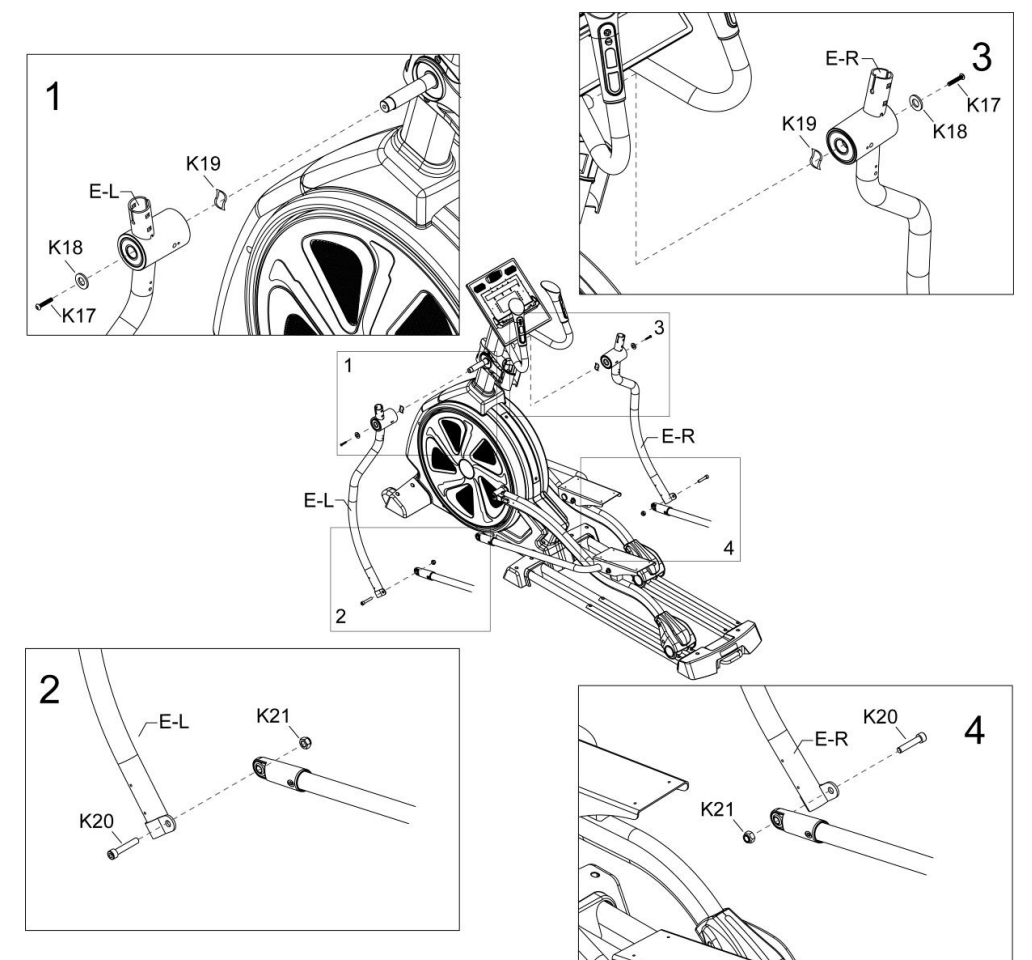

### Step 6 Swing pole and handrail tube assembly

- 1. Attach the end of the handrail tube (F-L) to the iron tube on the upper end of the swing pole, then tighten it with screws (K22, K23).
- 2. Attach the end of the handrail tube (F-R) to the iron tube on the upper end of the swing pole, then tighten it with screws (K22, K23).

**CAUTION:** The left & right handrail tubes are different, please see the marks on the handrails to avoid incorrect assembly.

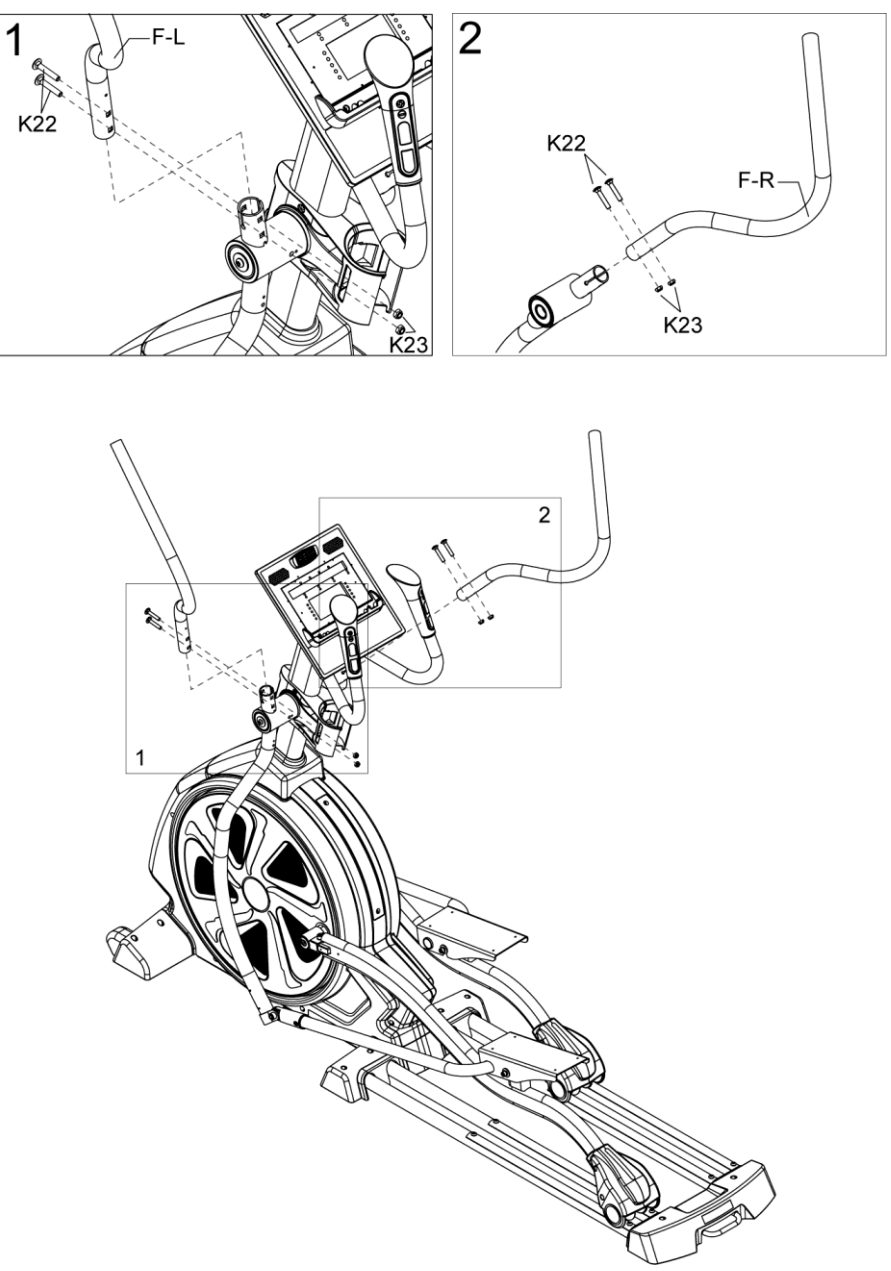

### Step 7 – Swing pole covers assembly

Put the hand grip decorative cover (J) onto the hand grip tube's rail and tighten it with screws (K24, K36).

### CAUTION:

When you lock the plastic covers, please confirm that they match and that they are tightened enough.

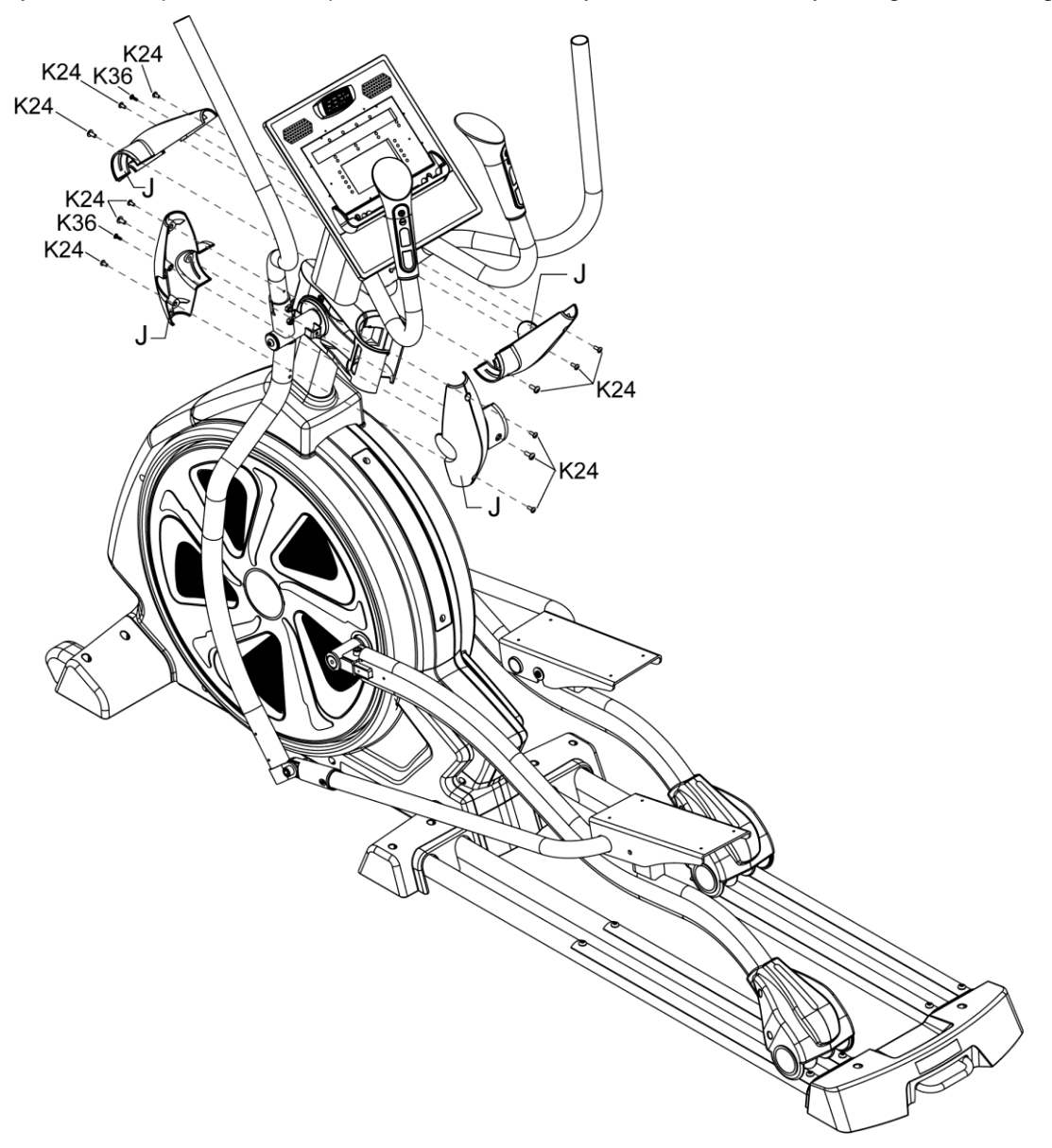

### Step 8 – Swing tube and pedal tube covers assembly

- 1. Match the left S bending tube cover (K) to the front end of foot pedal iron tube and tighten with screw (K37).
- 2. Then put the left shaft cover (L) on the left & right side of the handrail tube and match them well, then tighten with screws (K24).
- 3. Match the right S bending tube cover (K) to the front end of the foot pedal iron tube and tighten with screws (K37).
- 4. Then put the right shaft cover (L) on the left & right side of the handrail tube and match them well, then tighten with screws (K24).

**CAUTION:** When you assemble the plastic covers, make sure thy match and that they are tightened well.

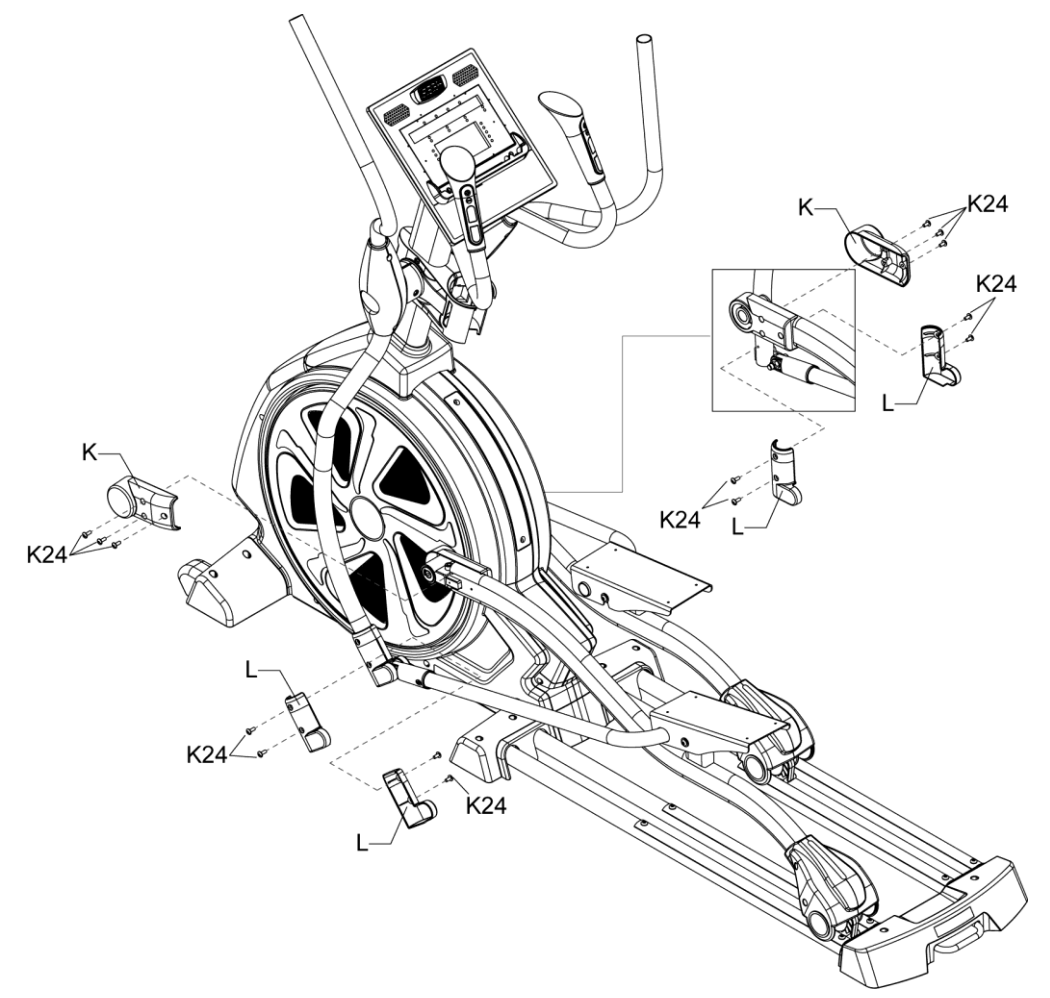

### Step 9 – Fitness pole and foot pedal assembly

- 1. Make the screw holes on the left foot pedal (N) match with the screw holes on the left fitness pole, then cover them with washers (K26) and tighten with screws (K25).
- 2. Make the screw holes on the right foot pedal (N) match with the screw holes on the right fitness pole, then cover them with washers (K26) and tighten with screws (K25).

- When attaching the foot pedals, make sure they are locked to avoid them falling off because of a loose screw.
- Pay attention to the direction of the pedals.
- K25 and K26 are made of stainless steel with plastic packaging.

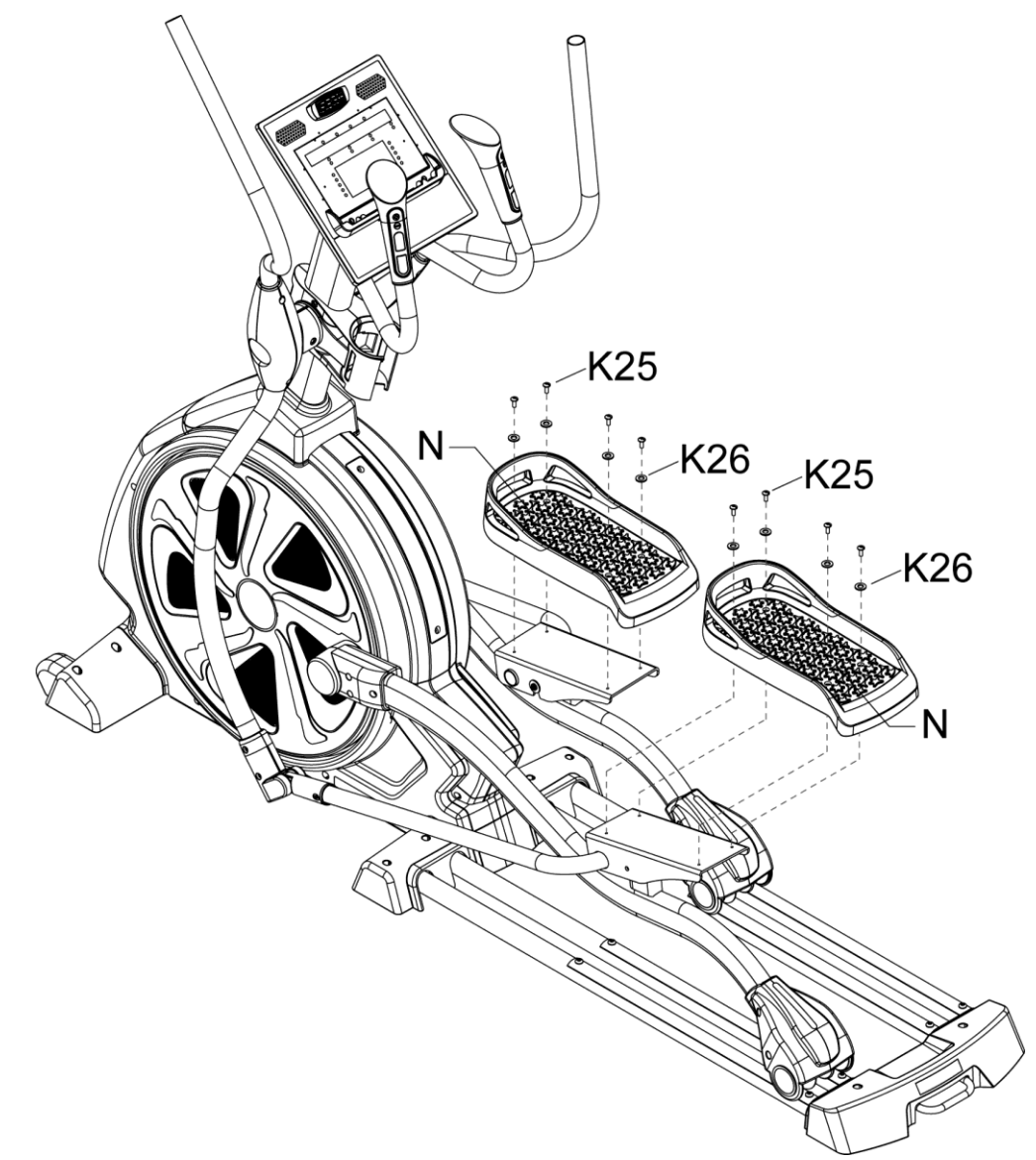

# **EXPLODED DRAWING**

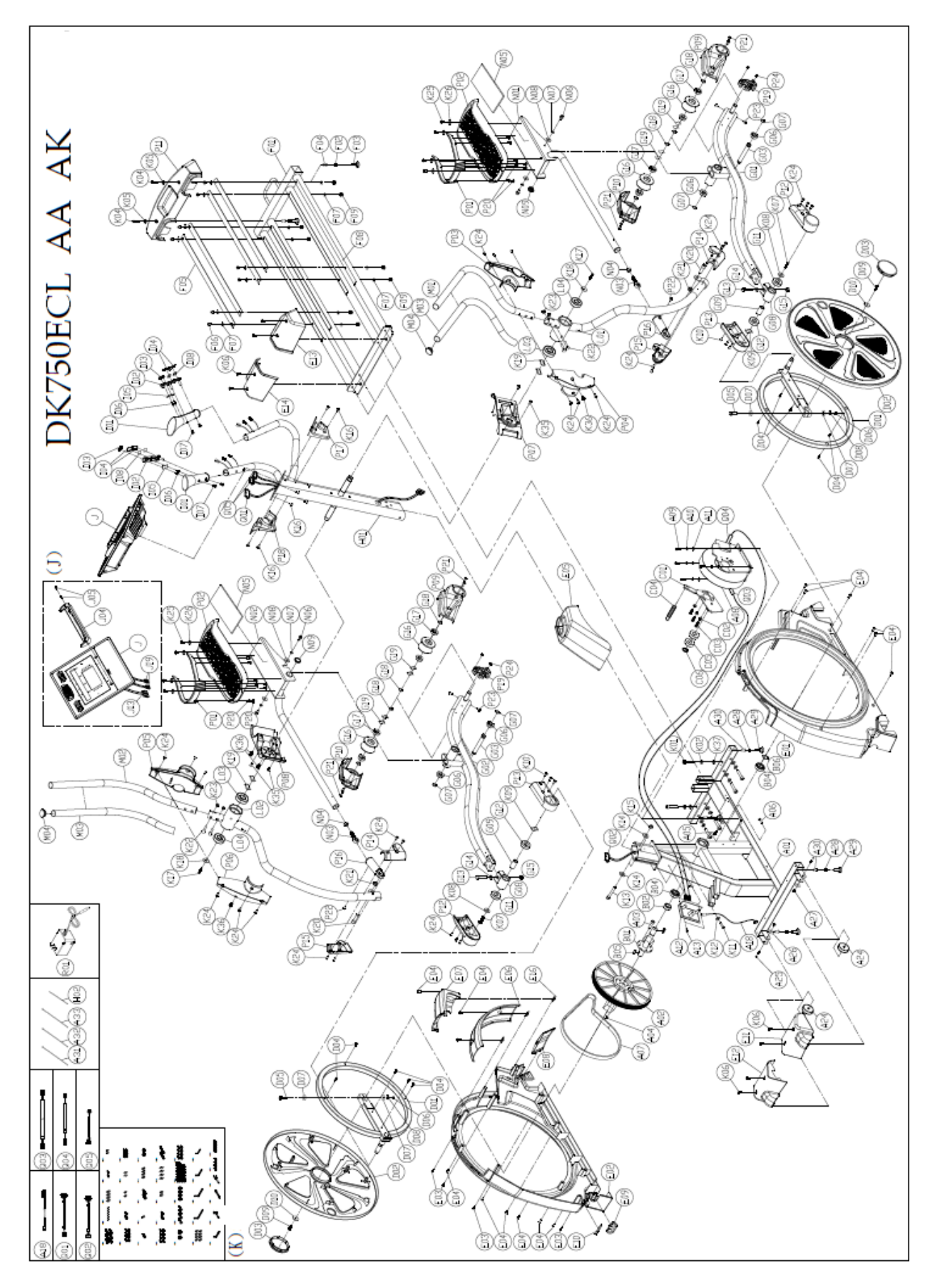

# PART LIST

| NO  | NUMBER            | ITEM                                                            | QTY | NO    | NUMBER             | ITEM                                     | QTY |
|-----|-------------------|-----------------------------------------------------------------|-----|-------|--------------------|------------------------------------------|-----|
|     | (A)               |                                                                 | 1   | C04   | NT-3275            | Idle wheel adjust<br>hook                | 1   |
| A01 | JED9-A1001        | Frame assembly                                                  | 1   | C05   | NT-3276            | Idle wheel fixing<br>metal core          | 1   |
| A02 | PCT-003-2         | Wheel belt(big)<br>Φ310 <j10 belt="" use=""></j10>              | 1   | C06   | SPA060-130-<br>10  | Washer<br>Ф6хФ13x1.0t                    | 2   |
| A03 | SGA8-20I          | C.K.S. hex screw<br>M8xP1.25x20                                 | 4   | C07   | SOC6               | Nylon nut M6xP1.0                        | 2   |
| A04 | SOC8              | Nylon nut M8xP1.25                                              | 4   | C08   | SOA6               | Screw nut M6xP1.0                        | 1   |
| A05 | SGA8-20I          | C.K.S. hex screw<br>M8xP1.25x20                                 | 1   | C09   | GH-6204ZZ          | Bearing 6204ZZ                           | 2   |
| A06 | SEA8-30           | Hexagon screw<br>M8xP1.25x30                                    | 1   | C10   | SRA20              | C shaped ring Φ20<br>shaft use           | 1   |
| A07 | CA-450J10         | Belt 45"x10 grooves                                             | 1   | (D) H | IED9-C4001         | HED9-C4001<br>CRANK<br>TURNPLATE SET     | 1   |
| A08 | NFW-023           | Φ242 double way<br>power supplier (with<br>NT-1683 shaft cover) | 1   | D01   | JED9-C4001         | Crank turnplate assembly                 | 2   |
| A09 | SGA6-20           | C.K.S. hex screw<br>M6xP1.0x20                                  | 4   | D02   | P-3448             | Plastic turnplate                        | 2   |
| A10 | SPB6              | Spring washer M6                                                | 4   | D03   | P-3449             | Turnplate cover                          | 2   |
| A11 | SPA060-130-<br>10 | Washer Ф6хФ13x1.0t                                              | 4   | D04   | SCI4-12            | Truss cross self-<br>tapping screw Φ4x12 | 10  |
| A12 | XRB-069-004       | Lower PC board<br>(PQ26-12A)                                    | 1   | D05   | SEA10-50I          | Hexagon screw<br>M10xP1.5x50             | 2   |
| A13 | SCA5-10           | Truss cross screw<br>M5xP0.8x10                                 | 2   | D06   | SOC10              | Nylon nut M10xP1.5                       | 2   |
| A18 | XL-682E           | Power wire                                                      | 1   | D07   | SPA100-200-<br>10  | Flat washer<br>Φ10xΦ20x1.0t              | 4   |
| A24 | PB-01-002         | Bearing wheel (without<br>bearing) Φ70ΧΦ8Χ28t                   | 2   | D08   | SPB10              | Spring washer M10                        | 2   |
| A25 | SDA8-40           | Truss hex screw<br>M8xP1.25x40ni                                | 2   | D09   | SGA8-15            | C.K.S. hex screw<br>M8xP1.25x15          | 2   |
| A26 |                   |                                                                 | 2   | D10   | SPA085-300-<br>20  | Washer<br>Ф8.5хФ30x2.0t                  | 1   |
| A27 | SOC8              | Nylon nut M8xP1.25 Ni                                           | 2   | D11   | BAA0200-<br>200-10 | Foam grip<br>20mmX20mmX1.0t              | 16  |
| A28 | SOA8              | Hex screw nut<br>M8xP1.25                                       | 8   | D12   | NO-5953            | Crank fixing plate                       | 1   |
| A29 | P-1820            | Adjustment foot pad                                             | 4   |       | (E)                | FRAME OUTER<br>COVER SET                 | 1   |
| A30 | SOF8A             | Iron hex pulling nut<br>M8XP1.25(NHS-8125)                      | 4   | E01   | P-3442L            | Frame side cover - L                     | 1   |

| A31 | BJ-48-330B        | Belt 4.8x330mm black                                     | 6 | E02 | P-3442R               | Frame side cover - R                                      | 1  |
|-----|-------------------|----------------------------------------------------------|---|-----|-----------------------|-----------------------------------------------------------|----|
| A32 | BJ-22-080B        | Belt 2.2x80mm black                                      | 1 | E03 | SCI4-12               | Round head cross<br>self-tapping screw<br>w4x12           | 4  |
| A33 | BJ-36-102B        | Belt 3.6x102mm black                                     | 1 | E04 | SCA5-10               | Truss cross screw<br>M5xP0.8x10                           | 14 |
| A34 | XL-1577A          | Battery Power Wire                                       | 1 | E05 | P-3443                | Middle tube head cover                                    | 1  |
| A35 | XB-074-002        | Battery 12V 2.3Ah                                        | 1 | E06 | P-3444                | Frame upper decorative cover                              | 1  |
| A36 | DED-F-380-<br>500 | Cingulum 38X50<br>female                                 | 1 | E07 | P-3445                | Frame middle decorative cover                             | 1  |
| A37 | DED-M-380-<br>500 | Cingulum 38X50 male                                      | 1 | E08 | P-3465                | Frame lower decorative cover                              | 1  |
| A38 | BJ-48-330B        | Belt 4.8x330mm black                                     | 4 | E09 | P-3466                | AV extension board fixing base                            | 1  |
| (B) | HED9-C1001        | HED9-C1001 CRANK<br>SET                                  | 1 | E10 | P-3475                | DC power board                                            | 1  |
| B01 | JED9-C1001        | Crank set assembly                                       | 1 | E11 | P-3446L               | Front stabilizer cover                                    | 1  |
| B02 | NT-3047           | Crank shaft bushing                                      | 1 | E12 | P-3446R               | Front stabilizer cover<br>- R                             | 1  |
| B03 | -                 | -                                                        | - | E13 | P-3447L               | Rear stabilizer cover                                     | 1  |
| B04 | GH-6005ZZ         | Bearing 6005ZZ                                           | 2 | E14 | P-3447R               | Rear stabilizer cover<br>- R                              | 1  |
| B05 | SQI08-08-25       | Double round parallel key 8X8X25                         | 2 | E15 | SCI3-10               | Truss cross self-<br>tapping screw Φ3x10                  | 2  |
| B06 | -                 |                                                          | - | E16 | SOI5                  | Iron board screw nut<br>M5X25X13 black                    | 3  |
| B07 | NT-3033           | Middle axle sleeve<br>tube                               | 1 | E17 | SCA5-15               | Truss cross screw<br>M5xP0.8x15                           | 3  |
| B08 | NT-3211           | Middle axle sleeve<br>tube                               | 1 | (F) | HED9-I1001            | HED9-I1001 REAR<br>STABILIZER SET                         | 1  |
| (C) | HED9-D1001        | HED9-D1001 IDLE<br>WHEEL SET                             | 1 | F01 | JED9-I1001            | Rear stabilizer assembly                                  | 1  |
| C01 | JED9-D1001        | Idle wheel set assembly                                  | 1 | F02 | SOA8                  | Hex screw nut<br>M8xP1.25X8T                              | 4  |
| C02 | NT-1489           | Idle wheel block                                         | 3 | F03 | P-1820                | Adjustment foot pad                                       | 2  |
| C03 | SIA5-15IL         | Counter sink hex<br>screw M5xP0.8x15<br>blue nylon patch | 3 | F04 | SOF8A                 | Iron hex pulling nut<br>M8XP1.25 (NHS-<br>8125)           | 2  |
| G05 | -                 | -                                                        | _ | F05 | NAL-494               | Wheel compression board                                   | 4  |
| G06 | GH-6003ZZ         | Bearing 6003ZZ                                           | 4 | F06 | SDA6-50S              | Truss hex screw<br>M6XP1.0X50<br>stainless                | 8  |
| G07 | SRA17             | C shaped ring Φ17<br>shaft use                           | 4 | F07 | SPC060-190-<br>15-190 | Arc washer<br>Φ6xΦ19x1.5t-R19 Ni<br>plating               | 16 |
| G08 | JED9-M1003        | Pedal fixing plate assembly                              | 2 | F08 | BAA5750-<br>250-10    | Foam sticker<br>575mmx25mmx1.0t<br>single side tape black | 4  |

| G09   | NT-3048            | Stabilizer shaft bushing                                  | 2 | F09   | SOC6            | Cap M6XP1.0                                      | 8  |
|-------|--------------------|-----------------------------------------------------------|---|-------|-----------------|--------------------------------------------------|----|
| G10   |                    |                                                           |   | F10   | BAA-0004        | Foam grip single side tape black                 | 4  |
| G11   | GH-6003ZZ          | Bearing 6003ZZ                                            | 2 | (G) ł | IED9-M1001      | HED9-M1001 FOOT<br>STEP IRON TUBE<br>SET         | 1  |
| G12   | GH-6904ZZ          | Bearing 6904ZZ                                            | 2 | G01   | JED9-M1001      | Foot step iron tube assembly - L                 | 1  |
| G13   | SEC10-45I          | C.K.S. hex screw<br>M10xP1.5x45                           | 2 | G02   | JED9-M1002      | Foot step iron tube assembly - R                 | 1  |
| G14   | SPA100-200-<br>20  | FlatwasherΦ10xΦ20x2.0t                                    | 2 | G03   | NT-3037         | Pedal shaft                                      | 2  |
| G15   | SOC10              | Nylon nut M10xP1.5                                        | 2 | G04   | -               | -                                                | -  |
| G16   | P-1728B            | PU wheel Φ74X44<br>(with NAL-133)                         | 4 | J20   | XEK-165         | Sound inputting JACK board                       | 1  |
| G17   | GH-6003ZZ          | Bearing 6003ZZ                                            | 8 | J21   | XL-826A         | Sound inputting<br>JACK board<br>connecting wire | 1  |
| G18   | SRA17              | C shaped ring Φ17 shaft use                               | 8 | J22   | XEK-170         | Hom 4 Ω 2W 30X70<br>mm                           | 2  |
| G19   | SPG170-240-<br>03  | Wave washer<br>Ф17xФ24x0.3t                               | 4 | J23   | XL-850L         | Left hom connecting wire                         | 1  |
| (H)   | HED9-B1001         | HED9-<br>B1001CONTROL<br>TUBE SET                         | 1 | J24   | XL-850R         | Right hom connecting wire                        | 1  |
| H01   | JED9-B1001         | Control tube assembly                                     | 1 | J25   | XEK-168         | PHONE JACK board                                 | 1  |
| H02   | BE-0300            | Guide thread L=300<br>black                               | 2 | J26   | XL-825A         | PHONE JACK boarc connecting wire                 | 1  |
| H03   | PFA028-03-<br>0440 | HDR foam grip -<br>Φ28X3.0tX440                           | 2 | J27   | XEK-253         | USB small board                                  | 1  |
| (I) I | HED9-H1001         | HED9-H1001 HAND<br>GRIP PULSE SET                         | 1 | J28   | XL-1349         | USB connecting wire                              | 1  |
| 101   | P-3467             | TPR handle bar                                            | 2 | J29   | SCI4-10         | Truss cross self-<br>tapping screw Φ4x10         | 8  |
| 102   | P-3469             | Handle bar hand grip pulse board                          | 2 | J30   | SAI3-8          | Round head cross<br>self-tapping screw<br>ψ3x8   | 16 |
| 103   | P-3470             | Knob + -                                                  | 2 | J31   | RCC-750-<br>002 | Sticker                                          | 1  |
| 104   | NO-5703            | Hand grip pulse iron plate                                | 4 | J32   | RCC-750-<br>003 | Sticker                                          | 1  |
| 105   | XEK-252            | Keyboard                                                  | 2 | (L) H | IED9-Q7001      | HED9-Q7001<br>SWING TUBE SET                     | 1  |
| 106   | SAI3-6             | Round head cross<br>self-tapping screw<br>Φ3x6            | 4 | L01   | JED9-Q7001      | Swing tube assembly<br>- L                       | 1  |
| 107   | SHA3-15S           | Counter sink cross<br>screw M3xP0.5x15<br>stainless steel | 4 | L02   | JED9-Q7002      | Swing tube assembly<br>- R                       | 1  |
| 108   | BAC0120-<br>120-03 | Double side tape 12<br>mm x 12 mm x 0.3t                  | 4 | L03   | GH-6305VV       | Bearing 6305ZZ                                   | 2  |

| 109 | SK-577      | Hexagonal copper<br>pillar M3x24L                             | 2 | L04   | GH-63-22VV         | Bearing 63-22VV                                    | 2 |
|-----|-------------|---------------------------------------------------------------|---|-------|--------------------|----------------------------------------------------|---|
| (J) | HED9-T1001  | HED9-T1001<br>COMPUTER<br>CONSOLE                             | 1 | (M)   | IED9-Q1001         | HED9-Q1001<br>HANDRAIL TUBE<br>SET                 | 1 |
| J01 | P-3461      | Upper computer cover                                          | 1 | M01   | JED9-Q1001         | Handrail tube<br>assembly - L                      | 1 |
| J02 | P-3462      | Lower computer cover                                          | 1 | M02   | JED9-Q1002         | Handrail tube assembly - R                         | 1 |
| J03 | P-3463      | Sound hole plastic cover                                      | 1 | M03   | PFA031-03-<br>0780 | HDR foam grip<br>Φ31X3.0tX780                      | 2 |
| J04 | P-3544      | I-PAD shelf                                                   | 1 | M04   | P-1712             | Truss end cap-Φ1-<br>1/4"                          | 2 |
| J05 | SAA5-12S    | Round head cross<br>screw M5xP0.8x12<br>stainless steel black | 2 | (N) H | IED9-M4001         | HED9-M4001<br>FITNESS POLE SET                     | 1 |
| J06 | XRA-069-013 | Upper controller<br>(LED+BT set)                              | 1 | N01   | JED9-M4001         | Pole assembly - L                                  | 1 |
| J07 | SAI3-8      | Round head cross<br>self-tapping screw<br>Φ3x8                | 6 | N02   | JED9-M4002         | Pole assembly - R                                  | 1 |
| J08 | XHB-003     | Wireless pulse<br>receiver 5K<br>(SYRPG5KHZV1)                | 1 | N03   | GH-POS12-<br>R-1   | Shaft-POS12-R(Φ12<br>right thread)                 | 2 |
| J09 | XL-1038B    | Wireless pulse board connecting wire                          | 1 | N04   | SOC12              | Nylon nut M12xP1.75<br>Ni                          | 2 |
| J10 | XEK-255     | BT set (BT wireless APP) DK bike                              | 1 | N05   | BAA-0003           | Foam sticker single side tape                      | 2 |
| J11 | XL-1350     | BT set connecting wire                                        | 1 | N06   | SGA8-15IL          | cks hex screw<br>M8xP1.25x15 blue<br>nylon patch   | 4 |
| J12 | SAK3-8      | Round head cross<br>self-tapping screw (flat<br>end) ψ3x8     | 4 | N07   | SPB8               | Spring washer M8                                   | 4 |
| J13 | XL-827A     | Controller connecting wire                                    | 1 | N08   | SPA085-250-<br>20  | Flat washer<br>Φ8.5XΦ25X2.0t                       | 4 |
| J14 | RD-00-0026  | Film key                                                      | 1 | N09   | PCA-1-1/4-<br>003  | Flat Cap Φ1-<br>1/4"x2.0t                          | 2 |
| J15 | XEK-207     | Turbo fan<br>CCB13898S12H-2<br>(DC12V)                        | 1 |       | (P)                | PLASTIC FITTINGS                                   | 1 |
| J16 | P-2568      | Air outlet cover                                              | 1 | P01   | P-3458             | Pedal-upper                                        | 2 |
| J17 | P-2569      | Outlet cover plastic                                          | 1 | P02   | P-3459             | Pedal-lower                                        | 2 |
| J18 | PO-040-20   | Ο shaped ring Φ4x Φ2<br>EPDM                                  | 2 | P03   | P-3450L-A          | Grab handle<br>decorative cover left<br>front half | 1 |
| J19 | XL-1310A    | UP/DOWN key +single<br>side hand grip<br>connecting wire      | 2 | P04   | P-3450L-B          | Grab handle<br>decorative cover left<br>rear half  | 1 |

| P14                                                                       | P-3456L                                                                                                    | Post decorative cover -<br>L                                                                                                    | 2                                                          | P05                                           | P-3451R-A                                                                                         | Grab handle<br>decorative cover right<br>front half                                                                                                    | 1                                      |
|---------------------------------------------------------------------------|----------------------------------------------------------------------------------------------------|----------------------------------------------------------------------------------------------------|------------------------------------------------------------|-----------------------------------------------|---------------------------------------------------------------------------------------------------|----------------------------------------------------------------------------------------------------|----------------------------------------|
| P15                                                                       | P-3456R                                                                                                    | Post decorative cover -<br>R                                                                                                    | 2                                                          | P06                                           | P-3451R-B                                                                                         | Grab handle<br>decorative cover right<br>rear half                                                                                                    | 1                                      |
| P16                                                                       | P-3457                                                                                                    | Round tube end cover                                                                                                    | 2                                                          | P07                                           | P-3452L                                                                                           | Flask holder - L                                                                                                    | 1                                      |
| P17                                                                       | P-3460L                                                                                                    | Neck cover - L                                                                                                    | 1                                                          | P08                                           | P-3452R                                                                                           | Flask holder - R                                                                                                    | 1                                      |
| P18                                                                       | P-3460R                                                                                                    | Neck cover - R                                                                                                    | 1                                                          | P09                                           | P-3453L                                                                                           | Wheel decorative cover - L                                                                                                    | 2                                      |
| P19                                                                       | P-3476                                                                                                    | Falling against board                                                                                                    | 2                                                          | P10                                           | P-3453R                                                                                           | Wheel decorative cover - R                                                                                                    | 2                                      |
| P20                                                                       | SCI3-10S                                                                                                    | Truss cross self-<br>tapping screw Φ3x10<br>stainless steel                                                                                                    | 16                                                         | P11                                           | P-3454                                                                                            | Frame rear decorative cover                                                                                                    | 1                                      |
| P21                                                                       | SCA5-12                                                                                                    | Truss cross screw<br>M5xP0.8x12                                                                                                    | 8                                                          | P12                                           | P-3455L                                                                                           | S bending tube end cover - L                                                                                                    | 2                                      |
| P22                                                                       | SCA5-10                                                                                                    | Truss cross screw<br>M5xP0.8x10                                                                                                    | 2                                                          | P13                                           | P-3455R                                                                                           | S bending tube end cover - R                                                                                                    | 2                                      |
| P23                                                                       | SCA5-15                                                                                                    | Truss cross screw<br>M5xP0.8x15                                                                                                    | 4                                                          | K31                                           | SK-493                                                                                            | L shaped hex wrench<br>+ cross screwdriver<br>5X40X180mm                                                                                                    | 1                                      |
| P24                                                                       | SOA5                                                                                                    | Hex screw nut<br>M5XP0.8                                                                                                    | 4                                                          | K32                                           | SK-477                                                                                            | Bushing wrench +<br>cross<br>screwdriver13+17mm                                                                                                    | 1                                      |
|                                                                           | (Q)                                                                                                    | WIRES                                                                                                    | 1                                                          | K33                                           | SK-435                                                                                            | Lug wrench<br>19+13mm                                                                                                    | 1                                      |
|                                                                           |                                                                                                    |                                                                                                    |                                                            |                                               |                                                                                                   |                                                                                                    |                                        |
| Q01                                                                       | XL-392A                                                                                                    | Middle control wire                                                                                                    | 1                                                          | K34                                           | SSC10                                                                                             | Opened wrench<br>10mm                                                                                                    | 1                                      |
| Q01<br>Q02                                                                | XL-392A<br>XL-393A                                                                                                    | Middle control wire                                                                                                    | 1                                                          | K34<br>K35                                    | SSC10<br>SCA5-15                                                                                  | Opened wrench<br>10mm<br>Truss cross screw<br>M5xP0.8x15                                                                                                    | 1<br>4                                 |
| Q01<br>Q02<br>Q03                                                         | XL-392A<br>XL-393A<br>XL-426B                                                                                                    | Middle control wire<br>Lower control wire<br>Flywheel control<br>wire(A)                                                                                                    | 1<br>1<br>1                                                | K34<br>K35<br>K36                             | SSC10<br>SCA5-15<br>SCI4-16                                                                       | Openedwrench10mmTrusscrossscrewM5xP0.8x15Trusscrossself-<br>tappingscrewΦ4x16                                                                                                    | 1<br>4<br>4                            |
| Q01<br>Q02<br>Q03<br>Q04                                                  | XL-392A<br>XL-393A<br>XL-426B<br>XL-505B                                                                                                    | Middle control wire<br>Lower control wire<br>Flywheel control<br>wire(A)<br>Flywheel control wire                                                                                                    | 1<br>1<br>1<br>1                                           | K34<br>K35<br>K36<br>K37                      | SSC10<br>SCA5-15<br>SCI4-16<br>SPA100-160-<br>10                                                  | Opened wrench<br>10mm<br>Truss cross screw<br>M5xP0.8x15<br>Truss cross self-<br>tapping screw Φ4x16<br>Washer<br>Φ10xΦ16x1.5t                                                                                                    | 1<br>4<br>4<br>2                       |
| Q01<br>Q02<br>Q03<br>Q04<br>Q05                                           | XL-392A<br>XL-393A<br>XL-426B<br>XL-505B<br>XL-1370                                                                                         | Middle control wire<br>Lower control wire<br>Flywheel control<br>wire(A)<br>Flywheel control wire<br>Hand grip quick key<br>connecting wire B                                                                                                    | 1<br>1<br>1<br>1<br>2                                      | K34<br>K35<br>K36<br>K37<br>K38               | SSC10<br>SCA5-15<br>SCI4-16<br>SPA100-160-<br>10<br>SCA5-12                                       | Opened<br>10mmwrench<br>10mmTruss<br>Truss<br>cross<br>cross<br>self-<br>tapping<br>screw<br>Φ4x16Washer<br>Φ10xΦ16x1.5tTruss<br>Truss<br>Cross<br>screw<br>M5xP0.8x12                                                                                                    | 1<br>4<br>4<br>2<br>6                  |
| Q01<br>Q02<br>Q03<br>Q04<br>Q05<br><b>(K)</b>                             | XL-392A<br>XL-393A<br>XL-426B<br>XL-505B<br>XL-1370<br>HED9-Y1001                                                                           | Middle control wire<br>Lower control wire<br>Flywheel control<br>wire(A)<br>Flywheel control wire<br>Hand grip quick key<br>connecting wire B<br>HED9-Y1001 SCREW<br>BAG                                                                                                    | 1<br>1<br>1<br>2<br>1                                      | K34<br>K35<br>K36<br>K37<br>K38<br>K39        | SSC10<br>SCA5-15<br>SCI4-16<br>SPA100-160-<br>10<br>SCA5-12<br>SK-491                             | Openedwrench10mmTrussCrossscrossscrossscrossscrewΦ4x16WasherΦ10xΦ16x1.5tTrussTrussCrossscrewdriver                                                                                                    | 1<br>4<br>2<br>6<br>1                  |
| Q01<br>Q02<br>Q03<br>Q04<br>Q05<br><b>(K)</b><br>K01                      | XL-392A<br>XL-393A<br>XL-426B<br>XL-505B<br>XL-1370<br>HED9-Y1001<br>SGA10-55                                                               | Middle control wire<br>Lower control wire<br>Flywheel control<br>wire(A)<br>Flywheel control wire<br>Hand grip quick key<br>connecting wire B<br>HED9-Y1001 SCREW<br>BAG<br>C.K.S. hex screw<br>M10XP1.5X55                                                                 | 1<br>1<br>1<br>2<br><b>1</b><br>6                          | K34<br>K35<br>K36<br>K37<br>K38<br>K39        | SSC10<br>SCA5-15<br>SCI4-16<br>SPA100-160-<br>10<br>SCA5-12<br>SK-491<br>(R)                      | Opened<br>10mmwrench<br>10mmTruss<br>Truss<br>cross<br>cross<br>screw<br>Φ3xP0.8x15Truss<br>cross<br>screw<br>Φ4x16Washer<br>Φ10xΦ16x1.5tTruss<br>cross<br>screw<br>M5xP0.8x12Truss<br>cross<br>cross<br>screwdriverCross<br>screwdriverATTACHMENT                                                                                                    | 1<br>4<br>2<br>6<br>1<br>1             |
| Q01<br>Q02<br>Q03<br>Q04<br>Q05<br><b>(K)</b><br>K01<br>K02               | XL-392A<br>XL-393A<br>XL-426B<br>XL-505B<br>XL-1370<br>HED9-Y1001<br>SGA10-55<br>SPB10                                                      | Middle control wire<br>Lower control wire<br>Flywheel control<br>wire(A)<br>Flywheel control wire<br>Hand grip quick key<br>connecting wire B<br>HED9-Y1001 SCREW<br>BAG<br>C.K.S. hex screw<br>M10XP1.5X55<br>Spring washer M10                                            | 1<br>1<br>1<br>2<br><b>1</b><br>6<br>6                     | K34<br>K35<br>K36<br>K37<br>K38<br>K39<br>R01 | SSC10<br>SCA5-15<br>SCI4-16<br>SPA100-160-<br>10<br>SCA5-12<br>SK-491<br><b>(R)</b><br>XA-010-001 | Openedwrench10mmTrussTrusscrossscrewM5xP0.8x15TrusscrossscrewΦ10xΦ16x1.5tTrussTrusscrossscrewM5xP0.8x12CrossCrossscrewdriverATTACHMENTPowersupplier1.0Aconnectinghead2.1mm                                                                                                    | 1<br>4<br>2<br>6<br>1<br><b>1</b><br>1 |
| Q01<br>Q02<br>Q03<br>Q04<br>Q05<br>(K)<br>K01<br>K02<br>K03               | XL-392A<br>XL-393A<br>XL-426B<br>XL-505B<br>XL-1370<br>HED9-Y1001<br>SGA10-55<br>SPB10<br>SPA100-300-<br>30                                 | Middle control wire<br>Lower control wire<br>Flywheel control<br>wire(A)<br>Flywheel control wire<br>Hand grip quick key<br>connecting wire B<br>HED9-Y1001 SCREW<br>BAG<br>C.K.S. hex screw<br>M10XP1.5X55<br>Spring washer M10<br>Washer<br>ψ10Xψ30X3.0t                  | 1<br>1<br>1<br>2<br><b>1</b><br>6<br>6<br>6<br>4           | K34<br>K35<br>K36<br>K37<br>K38<br>K39<br>R01 | SSC10<br>SCA5-15<br>SCI4-16<br>SPA100-160-<br>10<br>SCA5-12<br>SK-491<br><b>(R)</b><br>XA-010-001 | Opened<br>10mmwrench<br>10mmTruss<br>Truss<br>cross<br>cross<br>screw<br>Φ3xP0.8x15Truss<br>cross<br>screw<br>Φ4x16Washer<br>Φ10xΦ16x1.5tΦ10xΦ16x1.5tTruss<br>Truss<br>cross<br>screw<br>M5xP0.8x12Cross<br>screw<br>druceCross<br>ScrewdriverCross<br>screwdriverATTACHMENT<br>Power<br>supplier<br>head 2.1mmScrewdriver                                                           | 1<br>4<br>2<br>6<br>1<br>1<br>1        |
| Q01<br>Q02<br>Q03<br>Q04<br>Q05<br>(K)<br>K01<br>K02<br>K03<br>K04        | XL-392A<br>XL-393A<br>XL-426B<br>XL-505B<br>XL-1370<br>HED9-Y1001<br>SGA10-55<br>SPB10<br>SPA100-300-<br>30<br>SCA5-10                      | Middle control wireLower control wireFlywheelcontrolwire(A)Flywheel control wireHandgrip quick keyconnecting wire BHED9-Y1001 SCREWBAGC.K.S.hexSpring washer M10Washerψ10Xψ30X3.0tTrusscrossSXP0.8X10                                                                       | 1<br>1<br>1<br>2<br><b>1</b><br>6<br>6<br>4<br>2           | K34<br>K35<br>K36<br>K37<br>K38<br>K39<br>R01 | SSC10<br>SCA5-15<br>SCI4-16<br>SPA100-160-<br>10<br>SCA5-12<br>SK-491<br><b>(R)</b><br>XA-010-001 | Openedwrench10mmTrussTrusscrossscrewM5xP0.8x15TrussCrossscrewM5xP0.8x12CrossCrossScrewdriverATTACHMENTPowerSupplier1.0Aconnectinghead2.1mm                                                                                                    | 1<br>4<br>2<br>6<br>1<br>1<br>1        |
| Q01<br>Q02<br>Q03<br>Q04<br>Q05<br>(K)<br>K01<br>K02<br>K03<br>K04<br>K05 | XL-392A<br>XL-393A<br>XL-426B<br>XL-505B<br>XL-1370<br>HED9-Y1001<br>SGA10-55<br>SPB10<br>SPA100-300-<br>30<br>SCA5-10<br>SPA050-100-<br>10 | Middle control wireLower control wireFlywheel control<br>wire(A)Flywheel control wireHand grip quick key<br>connecting wire BHED9-Y1001 SCREW<br>BAGC.K.S. hex screw<br>M10XP1.5X55Spring washer M10Washer<br>ψ10Xψ30X3.0tTruss cross screw<br>M5XP0.8X10Washer ψ5xψ10x1.0t | 1<br>1<br>1<br>2<br><b>1</b><br>6<br>6<br>6<br>4<br>2<br>2 | K34<br>K35<br>K36<br>K37<br>K38<br>K39<br>R01 | SSC10<br>SCA5-15<br>SCI4-16<br>SPA100-160-<br>10<br>SCA5-12<br>SK-491<br><b>(R)</b><br>XA-010-001 | Opened       wrench         10mm       Truss         Truss       cross         SxP0.8x15       Truss         Truss       cross         screw       Φ4x16         Washer       Φ10xΦ16x1.5t         Truss       cross         Screw       M5xP0.8x12         Cross       screwdriver         ATTACHMENT         Power       supplier         1.0A       connecting         head 2.1mm | 1<br>4<br>2<br>6<br>1<br>1<br>1        |

| K07 | SDA8-15IL          | Truss hex screw<br>M8XP1.25X15 blue<br>nylon patch                  | 2  |  |  |
|-----|--------------------|---------------------------------------------------------------------|----|--|--|
| K08 | SPA080-250-<br>20  | Washer ψ8Χψ25X2.0t                                                  | 2  |  |  |
| K09 | -                  |                                                                     | -  |  |  |
| K10 | SCA5-12            | Truss cross screw<br>M5XP0.8X12                                     | 6  |  |  |
| K11 | SGA8-15I           | C.K.S. hex screw<br>M8XP1.25X15                                     | 1  |  |  |
| K12 | SPA080-250-<br>20  | Washer ψ8Χψ25Χ2.0t                                                  | 1  |  |  |
| K13 | SGA10-70I          | C.K.S. hex screw<br>M10XP1.5X70                                     | 2  |  |  |
| K14 | SPA100-200-<br>10  | Washer<br>ψ10Χψ20X1.0t                                              | 4  |  |  |
| K15 | SOC10              | Nylon nut M10XP1.5                                                  | 2  |  |  |
| K16 | SCA5-12            | Truss cross screw<br>M5XP0.8X12                                     | 8  |  |  |
| K17 | SDA8-20IL          | Truss hex screw<br>M8XP1.25X20 blue<br>nylon patch                  | 2  |  |  |
| K18 | SPA085-300-<br>20  | Washer<br>ψ8.5Χψ30X2.0t                                             | 2  |  |  |
| K19 | -                  |                                                                     | -  |  |  |
| K20 | SGA12-35I          | C.K.S. hex screw<br>M12xP1.75x35                                    | 2  |  |  |
| K21 | SOC12              | Nylon nut M12xP1.75                                                 | 2  |  |  |
| K22 | SNA8-45            | Carriage screw<br>M8XP1.25X45                                       | 4  |  |  |
| K23 | SOC8               | Nylon nut M8XP1.25                                                  | 4  |  |  |
| K24 | SCA5-10            | Truss cross screw<br>M5XP0.8X10                                     | 20 |  |  |
| K25 | SCA5-10SL          | Truss cross screw<br>M5XP0.8X10 stainless<br>steel blue nylon patch | 8  |  |  |
| K26 | SPA050-100-<br>10S | Washer ψ5Xψ10X1.0t<br>stainless steel                               | 8  |  |  |
| K27 | SSA10              | L shaped hex wrench<br>10mmX43mmX103mm                              | 1  |  |  |
| K28 | SSA8-75-150        | L shaped hex wrench<br>8mmX75mmX150mm                               | 1  |  |  |

| K29 | SSA6-26-76 | L shaped hex wrench<br>6 mm X 26 mm X 76<br>mm | 1 |  |  |
|-----|------------|------------------------------------------------|---|--|--|
| K30 | SSA5       | L shaped hex wrench<br>5 mm X 25 mm X 67 m     | 1 |  |  |

# **COMPUTER OPERATION INSTRUCTIONS**

# **BASIC INFORMATION**

This computer has a LED display and its functions are as follows: TIME, DISTANCE, RPM, HEART RATE, WORK LEVEL, WATTS, METS/PULSE, CALORIES and PROGRAM.

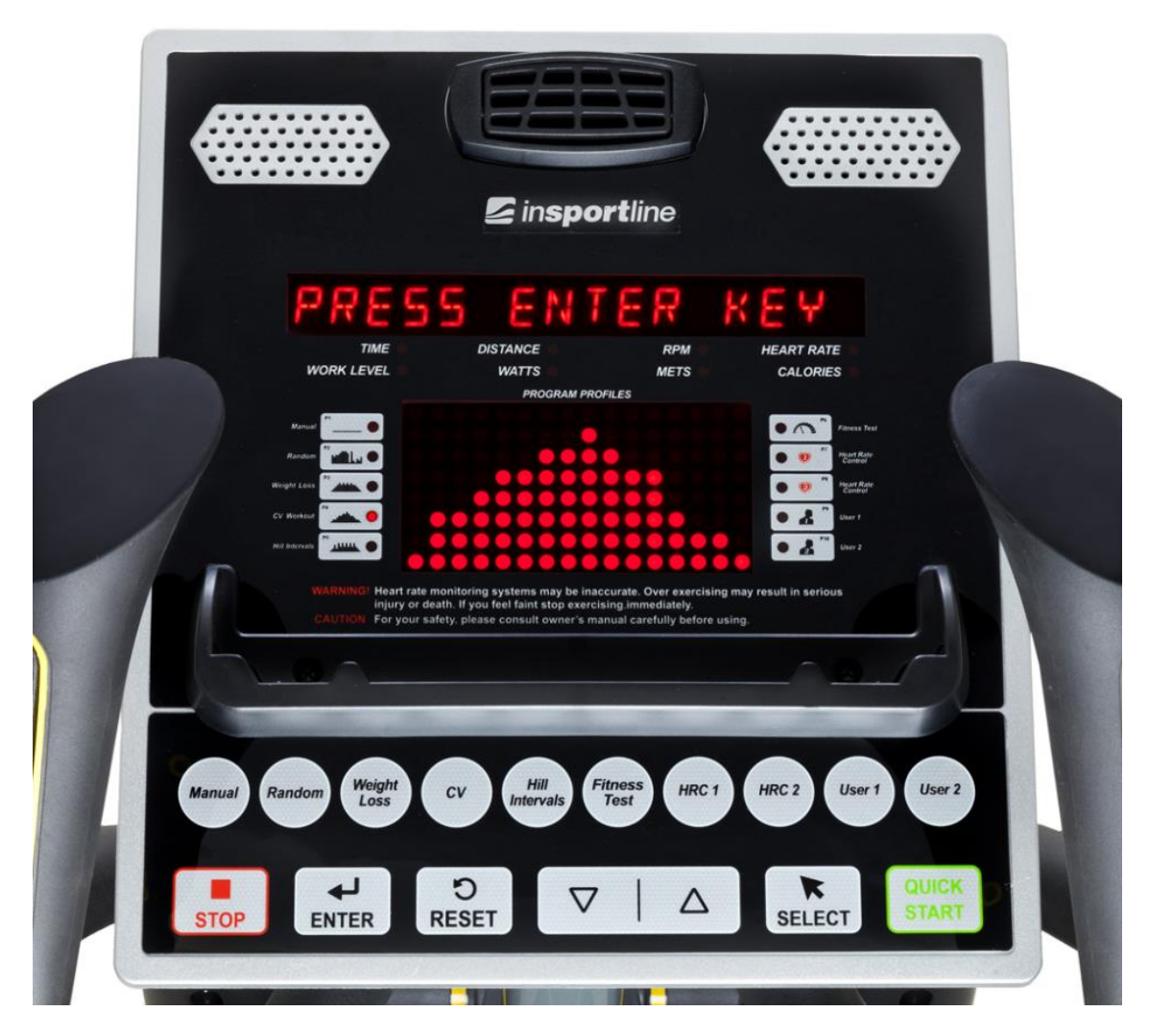

## START WINDOWS AND STARTING

When you turn on the machine and the sensor detects speed signal, the display will switch on after 2 seconds. It will show "SELECT PROGRAM OR QUICK START". The dot matrix will show the PROGRAM number and the program window will light up. Press Program Quick Key or ∆ / ∇ keys to directly start a program.

- 2 If program is turned on but the machine stops receiving a RPM signal for 20 seconds, the program will automatically pause and show "PAUSE" on the display. If there is still no RPM signal for another 10 seconds, the system will automatically enter the standby mode.
- 3 If the machine is turned on but the display and the speed sensor do not receive any input in 30 seconds, the system will automatically enter sleep mode.

### **KEY FUNCTION**

### QUICK START KEY

While in the standby mode, press Quick Start and the manual mode will automatically turn on. The display will start to count down all the measured values.

#### STOP KEY

Press Stop and all running operations will stop. If you want to un-pause the machine, press the Quick Start Key to continue exercising.

#### **RESET KEY**

- While paused, press the RESET KEY to return to the standby mode.
- During a program, press the RESET KEY to return from settings to the standby mode.

#### **ENTER / SELECT KEY**

- While setting a program, press this key to select a function or to set data and confirm the modified value setting.
- While exercising, press this key to change the windows display.

### $\triangle$ KEY

- Increase a value while setting program parameters.
- While exercising, increase the resistance level.

#### ∇ KEY

- Decrease a value while setting program parameters.
- While exercising, decrease the resistance level.

### FAN KEY (optional)

Switch the fan on.

### PROGRAM QUICK KEY \* 10

- Manual press this key to select manual mode program.
- Random press this key to select random mode program.
- CV press this key to select CV Workout mode program immediately.
- Weight Loss press this key to select Weight Loss mode program immediately.
- Hill Intervals press this key to select Hill Intervals program immediately.
- Fitness Test press this key to select Fitness Test program immediately.
- HRC 1 press this key to select Heart Rate Control 1 program immediately.
- HRC 2 press this key to select Heart Rate Control 2 program.
- User 1 press this key to select User 1 program immediately.
- User 2 press this key to select User 2 program immediately.

# **PROGRAM FUNCTION**

### P1 – MANUAL MODE

- 1. Press the Manual key to directly enter settings, or press  $\Delta / \nabla$  keys to select the Manual mode, then press Enter to enter settings.
- Weight setting: press △ / ▽ key to set the user's weight, then press Enter to continue to the next step.
- 3. Time setting: press  $\Delta / \nabla$  key to set Time, then press Enter to continue to the next step.
- 4. Distance setting: press  $\Delta / \nabla$  key to set Distance, then press Enter to continue to the next step.
- 5. Calories setting: press  $\Delta$  /  $\nabla$  key to set Calories, then press Enter to continue to the next step.
- 6. Press Quick Start to start exercising.

## P2 – RANDOM MODE

- 1. Press Random to directly enter the settings, or press  $\Delta / \nabla$  key to select the Random mode and then press Enter to enter settings.
- 2. Weight setting: press △ / ▽ key to set the user's weight, then press Enter to continue to the next step.
- 3. Level setting: press  $\Delta / \nabla$  key to set resistance level, then press Enter to continue to the next step.
- 4. Time setting: press  $\Delta / \nabla$  key to set Time, then press Enter to continue to the next step.
- 5. Press Quick Start to start exercising.

## P3 – WEIGHT LOSS MODE

- Press Weight Loss Key to enter setting directly, or press △ / ▽ Key to select Weight Loss mode, then press Enter Key to enter default setting.
- Weight setting: press △ / ▽ key to set the user's weight, then press Enter to continue to the next step.
- 3. Level setting: press  $\Delta / \nabla$  key to set resistance level, then press Enter to continue to the next step.
- 4. Time setting: press  $\Delta / \nabla$  key to set Time, then press Enter to continue to the next step.
- 5. Press Quick Start to start exercising.

## P4 – CV WORKOUT MODE

- 1. Press CV to directly enter settings, or press  $\Delta / \nabla$  key to select the CV Workout mode, then press Enter to enter default settings.
- Weight setting: press △ / ▽ key to set the user's weight, then press Enter to continue to the next step.
- Level setting: press △ / ▽ key to set resistance level, then press Enter to continue to the next step.
- 4. Time setting: press  $\Delta / \nabla$  key to set Time, then press Enter to continue to the next step.
- 5. Press Quick Start to start exercising.

### **P5 – HILL INTERVALS MODE**

- 1. Press Hill Intervals to directly enter settings, or press △ / ▽ key to select the Hill Intervals mode and then press Enter to enter default settings.
- 2. Weight setting: press △ / ▽ key to set the user's weight, then press Enter to continue to the next step.
- Level setting: press △ / ▽ key to set resistance level, then press Enter to continue to the next step.
- 4. Time setting: press  $\Delta / \nabla$  key to set Time, then press Enter to continue to the next step.
- 5. Press Quick Start to start exercising.

### P6 – FITNESS TEST MODE

- 1. Press Fitness Test to directly enter settings, or press △ / ▽ key to select the Fitness Test mode and then press Enter to enter default settings.
- Weight setting: press △ / ▽ key to set the user's weight, then press Enter to continue to the next step.
- Gender setting: press △ / ▽ key to set user's gender, then press Enter to continue to the next step.
- Age setting: press △ / ▽ key to set the user's age, then press Enter to continue to the next step.
- 5. Press Quick Start to start exercising.

### P7 – HRC 1 MODE

- Press HRC 1 to directly enter settings, or press △ / ▽ key to select HRC 1 mode, then press Enter Key to enter default settings.
- Weight setting: press △ / ▽ key to set user's weight, then press Enter to continue to the next step.
- Age setting: press △ / ▽ key to set the user's age, then press Enter to continue to the next step.
- Heart rate setting: press △ / ▽ key to set 55%,75% or 85% heart rate frequency, then press Enter to continue to the next step.
- 5. Time setting: press  $\Delta / \nabla$  to set Time, then press Enter to continue to the next step.
- 6. Press Quick Start to start exercising.

### P8 – HRC 2 MODE

- 1. Press HRC 2 to directly enter settings, or press △ / ▽ key to select the HRC 2 mode, then press Enter to enter default settings.
- Weight setting: press △ / ▽ key to set the user's weight, then press Enter to continue to the next step.
- Age setting: press △ / ▽ key to set the user's age, then press Enter to continue to the next step.
- Heart rate setting: press △ / ▽ key to set the required heart rate frequency, then press Enter to continue to the next step.
- 5. Time setting: press  $\Delta / \nabla$  key to set Time, then press Enter to continue to the next step.

6. Press Quick Start to start exercising.

### P9 – USER 1 MODE

- 1. Press User 1 to directly enter settings, or press △ / ▽ key to select the User 1 mode, then press Enter to enter default settings.
- Weight setting: press △ / ▽ key to set the user's weight, then press Enter to continue to the next step.
- 3. Time setting: press  $\Delta / \nabla$  to set Time, then press Enter to continue to the next step.
- Distance setting: press △ / ▽ key to set Distance, then press Enter to continue to the next step.
- 5. Calories setting: press  $\Delta / \nabla$  key to set Calories, then press Enter to continue to the next step.
- 6. Profile setting: If you press Enter the usual way, you'll skip the setting of individual phases of the program. If you want to set the program profile with all its phases, press Enter for 2 seconds and enter the profile setting:
  - When you enter the profile setting, Profile 1 will be blinking. Press △ / ▽ to set the resistance and press Enter to continue to the next phase.
  - While setting one of the 16 phases, press Enter to save the set profile or Reset to reset the profile setting to default.
  - After you finish setting all the phases, press Enter to continue to the next step.
- 7. Press Quick Start to start exercising.

### P10 – USER 2 MODE

- 1. Press User 2 to directly enter settings, or press  $\Delta / \nabla$  key to select the User 2 mode, then press Enter to enter default settings.
- 2. Weight setting: press  $\Delta / \nabla$  Key to set Weight, then press Enter Key to next step.
- 3. Time setting: press  $\Delta / \nabla$  Key to set Time, then press Enter Key to next step.
- 4. Distance setting: press  $\Delta / \nabla$  Key to set Distance, then press Enter Key to next step.
- 5. Calories setting: press  $\Delta / \nabla$  Key to set Calories, then press Enter Key to next step.
- 6. Profile setting: If you press Enter the usual way, you'll skip the setting of individual phases of the program. If you want to set the program profile with all its phases, press Enter for 2 seconds and enter the profile setting:
  - When you enter the profile setting, Profile 1 will be blinking. Press △ / ▽ to set the resistance and press Enter to continue to the next phase.
  - While setting one of the 16 phases, press Enter to save the set profile or Reset to reset the profile setting to default.
  - After you finish setting all the phases, press Enter to continue to the next step.
- 7. Press Quick Start Key to start exercising.

# **PROFILE FIGURE**

MANUAL

#### FITNESS TEST

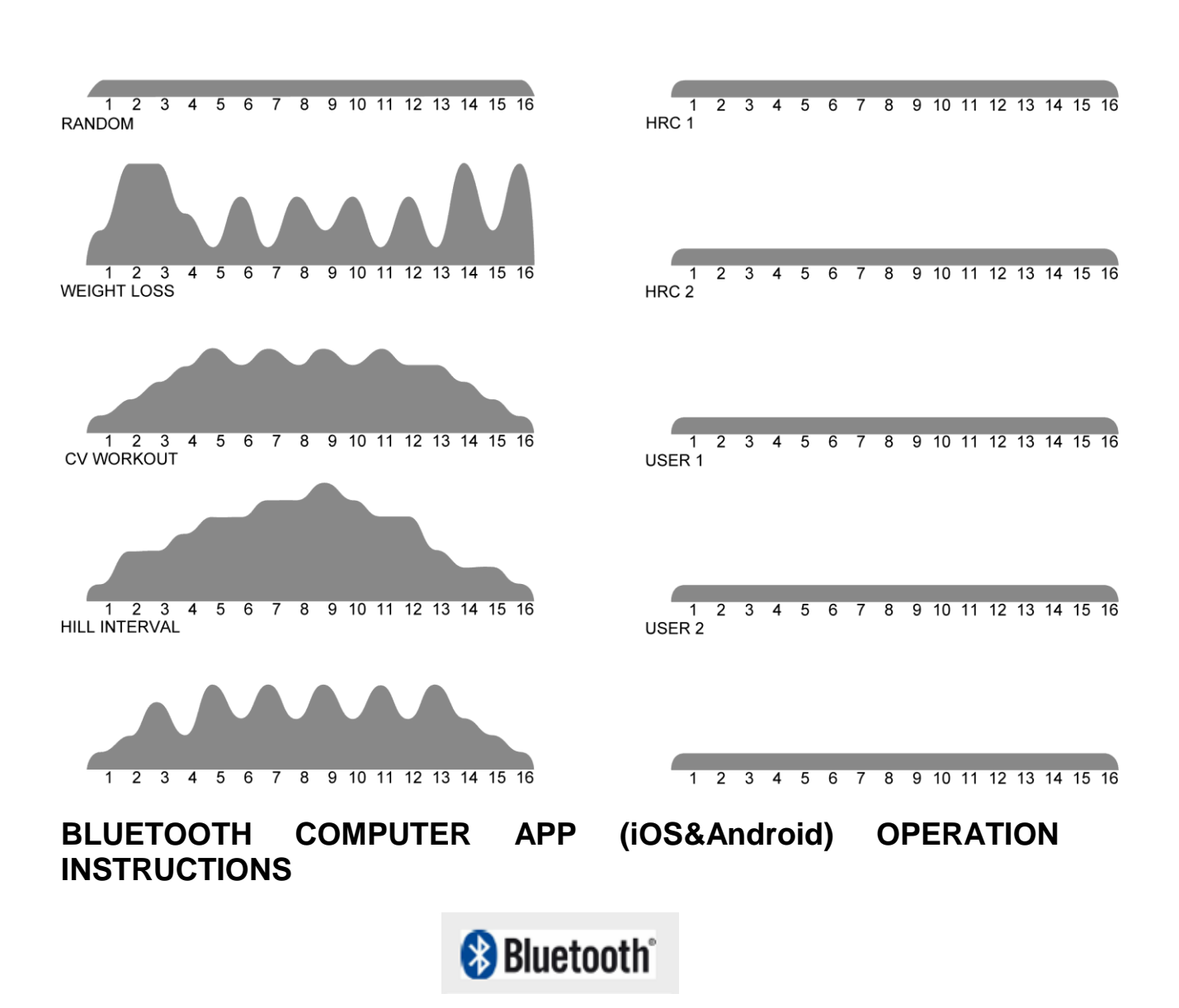

### FOR iOS DEVICE (iPAD)

### 1. APP software download

Connect the iPad to the App (iTunes) Store, search for "Pafers", then read the APP introduction. Choose an APP to download to the iPad, for example "Tread monitor" or "Run on the Earth". Install an APP compatible with your machine to your iPad. For example: "Pedal Monitor" or "Run on Earth". Apps that are not compatible with your model cannot be connected to this computer.

### 2. BT device matching and APP working:

**Step 1:** Place the iPad in the area in front of the LED screen. You can attach it there. **Step 2:** Enter "iPad Settings program".

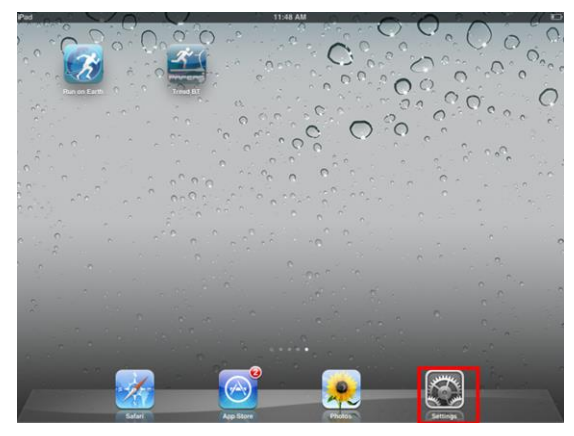

**Step 3:** Open BT and the iPad will detect all BT devices within range. Find the Treadmill BT device's name and click on it to match them. If you detect many BT devices and cannot recognize the corresponding name, contact the dealer.

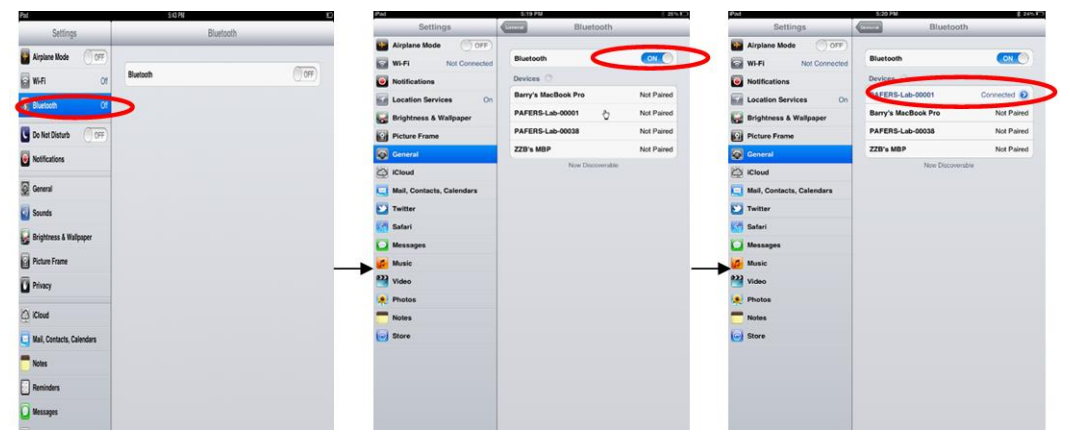

Step 4: Wait for a few seconds until the status of the device changes to "connected". Then check

if find the figure **with** on the top right corner of the iPad (white mark means that BT has been matched successfully / grey mark means, that BT is still open and not matched).

**Step 5:** After the BT is matched successfully, the LED display will show a white background and the display "BT". That means, the computer also has connected with the iPad successfully.

**Step 6:** Press "HOME" button  $\bigcup$  on the iPad and the screen will go to the iPad desktop and will execute APP, which downloaded.

**Step 7:** (After executed APP). When APP connects with the computer successfully, the APP icon on the screen will be unlocked. Then you can use the APP page to control the treadmill.

**Step 8:** After each using of the APP press "HOME" button on the iPad twice, close recently used APP in the background (as figures below). Then go back to the iPad Settings page to close the BT function. The computer will beep and will return to the regular LED operation display.

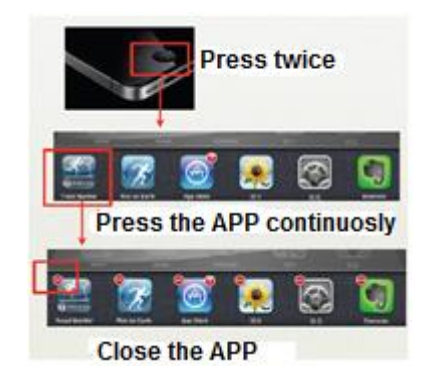

## FOR ANDROID DEVICE

### 1. APP software download

Connect the Android tablet to the Play Store and search for Pafers. Then read the APP instruction. Download APP of this model into your tablet, for example "Run On Earth". Other APP is not designed for this treadmill. Other APP which is not consistent with this model design cannot be connected with this computer.

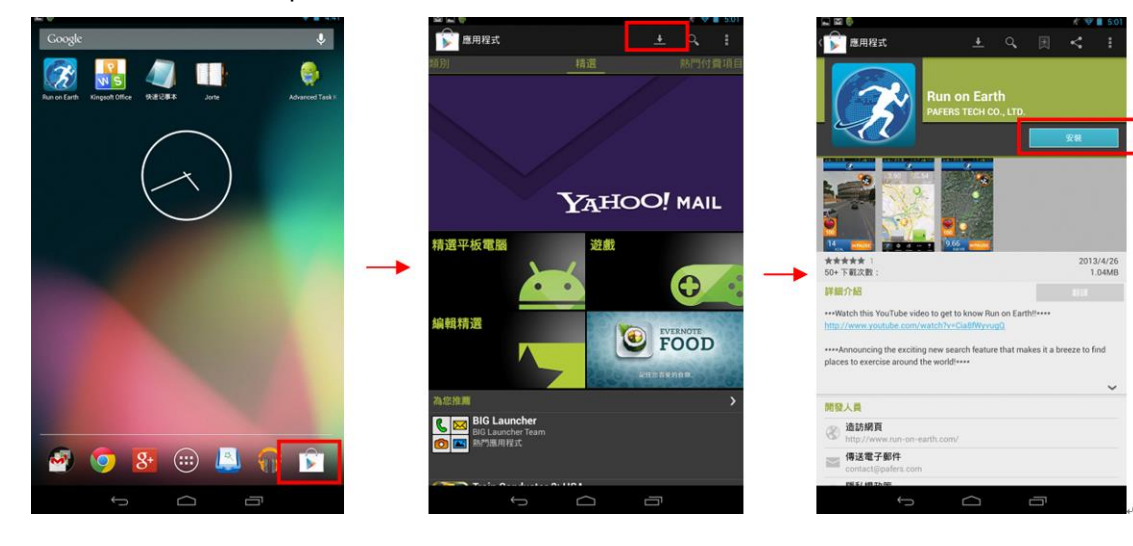

### 2. BT device matching and APP operating

**Step 1:** Place the Android device onto the area in front of the LED screen. You can attach it there. **Step 2:** Enter the Android device Settings Program and open BT.

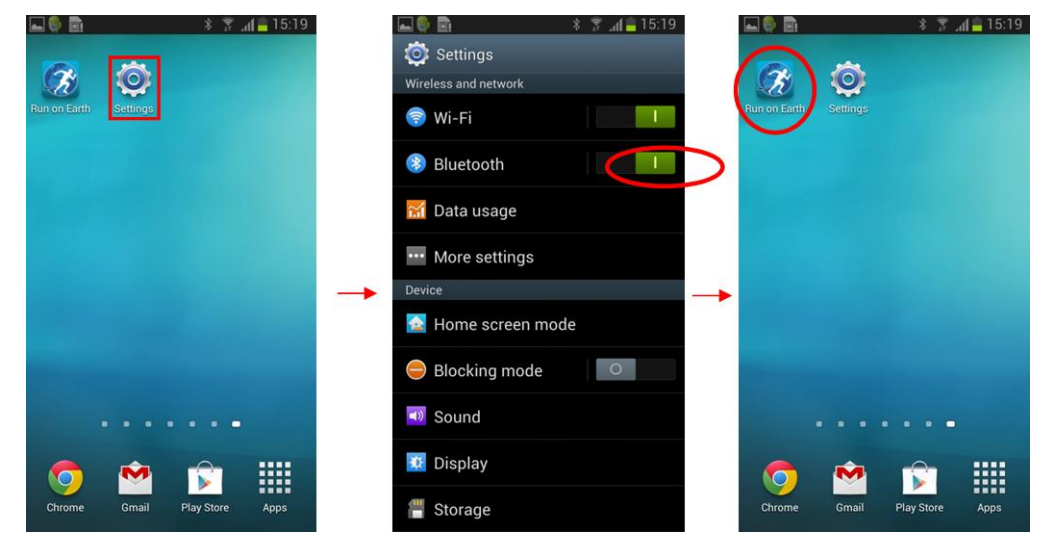

**Step 3:** Press "HOME" page button to go to the desktop. Open the APP downloaded from the Play Store.

**Step 4:** After entering the APP page and detecting the device, the connection option page will appear. Press "Connect" and the Android tablet will detect all BT devices within range. Find the trainer's BT device name and click to match the trainer with the device. When it detects more than one device and you are not able to recognize the corresponding name, contact the dealer.

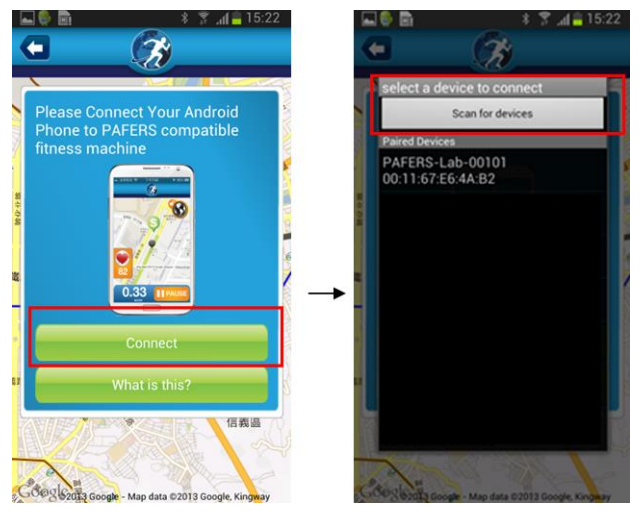

**Step 5:** Please wait for a few seconds until the status of this device changes to "connected". Then check if you can see the Bluetooth symbol in the top right corner. (White mark means that the BT has been matched successfully. Grey mark means, that the BT is on but not matched.).

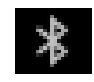

**Step 6:** After BT has been matched successfully, the LED display will show a white background and will display "BT". It means that the computer has been successfully connected with the iPad. Thereafter you can use the APP page to control the treadmill.

**Step 7:** After you are done using the APP, close the APP in the background. Then go back to the Android device settings page to close the BT function. The computer will beep and return to the regular LED operation display.

#### Remarks:

- The technology of APP function depends on the Bluetooth function and other features. Check, if the computer is equipped with BT.
- After a successful matching, start the APP within 2 minutes. If it is not started within 2 minutes and the distance between the computer and tablet is more than 2 meters, the connection will automatically end. You have to reset it according to the steps above.
- Each APP has different functions and operation possibilities. If you are not sure, contact the dealer or visit the Pafers website for instructions and function introduction. You can browse the APP and download a page description or contact the Pafers dealer.
- The APP will not change the unit measurement (Metric/English) automatically. If the unit measurement in the APP and the console differs, switch the unit in the APP.
- The software will be updated or new APP will be launched on an unfixed schedule.
- The APP has the functions below. We suggest to open 3G or Wi-Fi network in order to enjoy all available functions.
- 1. FITNESS MANAGEMENT: Register your personal account in the APP and sign in. You can record or view your fitness data for every exercise session.
- 2. Some APP requires connection to Google Map. This page can be used as an operation display interface after position.

#### Circumstances below may cause interruption or crash of the APP connection:

When using the APP, try to limit the number of applications running, such as music player, picture browsing and so on. Try to reduce the number of times you switch back and forth between the applications and avoid opening too many applications at once. Sometimes the connection will be interrupted due to resource allocation and the device's self-protection.

# If the iOS Device APP doesn't work the way it's supposed to, refer to the following steps to recover the connection:

- 1. Quickly double press the "HOME" button on the iPad and delete all APPS in the temporary memory (including Pafers APP).
- 2. Enter the iPad settings program, press the "→" on the right of the BT device name and choose "forget" to forget this BT device.
- 3. Close the BT function and turn off the machine in the iPad setting program.
- 4. Turn the machine back on after 1 minute.
- 5. Enter the iPad settings program, open the BT function, search the computer BT device name and re-matching.
- 6. After the successful matching go back to desktop and re-start Pafers APP.

If the problem is still not solved, check if the BT device matched with the iPad belongs to this computer. If it does, turn off the iPad temporarily. The iPad might crash or encounter other wireless interference.

APP SUPPORTIVE DEVICES (below listed for example). Refer to the declaration on APP downloading page as validation.

### 1. iOS Device:

iPod touch (the forth) iPod touch (the third) iPhone 5 iPhone 4S iPhone 4 Mini iPad iPad 2

iPad

2. Android Device:

ASUS Nexus 7 Samsung Galaxy Note 2 Samsung S4

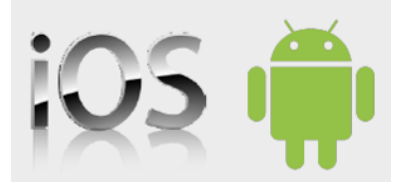

With other iOS or Android devices not included in the list, the APP can still be installed and used. Due to a different screen size, picture ratio and resolution, figures may be displayed imperfectly and calibration is required. The models listed above have been calibrated. Any update will be declared on the Pafers website.

It is recommended to update IOS to 6.0 version or above and Android to 4.0 version or above. This way you'll ensure the best experience.

# TERMS AND CONDITIONS OF WARRANTY, WARRANTY CLAIMS

### **General Conditions of Warranty and Definition of Terms**

All Warranty Conditions stated hereunder determine Warranty Coverage and Warranty Claim Procedure. Conditions of Warranty and Warranty Claims are governed by Act No. 89/2012 Coll. Civil Code, and Act No. 634/1992 Coll., Consumer Protection, as amended, also in cases that are not specified by these Warranty rules.

The seller is SEVEN SPORT s.r.o. with its registered office in Borivojova Street 35/878, Prague 13000, Company Registration Number: 26847264, registered in the Trade Register at Regional Court in Prague, Section C, Insert No. 116888.

According to valid legal regulations it depends whether the Buyer is the End Customer or not.

"The Buyer who is the End Customer" or simply the "End Customer" is the legal entity that does not conclude and execute the Contract in order to run or promote his own trade or business activities.

"The Buyer who is not the End Customer" is a Businessman that buys Goods or uses services for the purpose of using the Goods or services for his own business activities. The Buyer conforms to the General Purchase Agreement and business conditions.

These Conditions of Warranty and Warranty Claims are an integral part of every Purchase Agreement made between the Seller and the Buyer. All Warranty Conditions are valid and binding, unless otherwise specified in the Purchase Agreement, in the Amendment to this Contract or in another written agreement.

### Warranty Conditions

### Warranty Period

The Seller provides the Buyer a 24 months Warranty for Goods Quality, unless otherwise specified in the Certificate of Warranty, Invoice, Bill of Delivery or other documents related to the Goods. The legal warranty period provided to the Consumer is not affected.

By the Warranty for Goods Quality, the Seller guarantees that the delivered Goods shall be, for a certain period of time, suitable for regular or contracted use, and that the Goods shall maintain its regular or contracted features.

### The Warranty does not cover defects resulting from (if applicable):

- User's fault, i.e. product damage caused by unqualified repair work, improper assembly, insufficient insertion of seat post into frame, insufficient tightening of pedals and cranks
- Improper maintenance
- Mechanical damages
- Regular use (e.g. wearing out of rubber and plastic parts, moving mechanisms, joints etc.)
- Unavoidable event, natural disaster
- Adjustments made by unqualified person
- Improper maintenance, improper placement, damages caused by low or high temperature, water, inappropriate pressure, shocks, intentional changes in design or construction etc.

#### Warranty Claim Procedure

The Buyer is obliged to check the Goods delivered by the Seller immediately after taking the responsibility for the Goods and its damages, i.e. immediately after its delivery. The Buyer must check the Goods so that he discovers all the defects that can be discovered by such check.

When making a Warranty Claim the Buyer is obliged, on request of the Seller, to prove the purchase and validity of the claim by the Invoice or Bill of Delivery that includes the product's serial number, or eventually by the documents without the serial number. If the Buyer does not prove the validity of the Warranty Claim by these documents, the Seller has the right to reject the Warranty Claim.

If the Buyer gives notice of a defect that is not covered by the Warranty (e.g. in the case that the Warranty Conditions were not fulfilled or in the case of reporting the defect by mistake etc.), the Seller is eligible to require a compensation for all the costs arising from the repair. The cost shall be calculated according to the valid price list of services and transport costs.

If the Seller finds out (by testing) that the product is not damaged, the Warranty Claim is not accepted. The Seller reserves the right to claim a compensation for costs arising from the false Warranty Claim.

In case the Buyer makes a claim about the Goods that is legally covered by the Warranty provided by the Seller, the Seller shall fix the reported defects by means of repair or by the exchange of the damaged part or product for a new one. Based on the agreement of the Buyer, the Seller has the right to exchange the defected Goods for a fully compatible Goods of the same or better technical characteristics. The Seller is entitled to choose the form of the Warranty Claim Procedures described in this paragraph.

The Seller shall settle the Warranty Claim within 30 days after the delivery of the defective Goods, unless a longer period has been agreed upon. The day when the repaired or exchanged Goods is handed over to the Buyer is considered to be the day of the Warranty Claim settlement. When the Seller is not able to settle the Warranty Claim within the agreed period due to the specific nature of the Goods defect, he and the Buyer shall make an agreement about an alternative solution. In case such agreement is not made, the Seller is obliged to provide the Buyer with a financial compensation in the form of a refund.

# **S** in**sport**line

#### SEVEN SPORT s.r.o.

Registered Office: Headquarters: Warranty & Service Centre: CRN: VAT ID: Phone: E-mail: Borivojova 35/878, 130 00 Praha 3, Czech Republic Delnicka 957, 749 01 Vitkov, Czech Republic Cermenska 486, 749 01 Vitkov, Czech Republic 26847264 CZ26847264

+420 556 300 970 eshop@insportline.cz reklamace@insportline.cz servis@insportline.cz www.insportline.cz

Web:

## SK

### INSPORTLINE s.r.o.

 Headquarters, Warranty & Service centre:
 Elektricna 6471, 911 01 Trencin, Slovakia

 CRN: 36311723
 VAT ID: SK2020177082

 Phone:
 +421(0)326 526 701

 E-mail:
 objednavky@insportline.sk

 reklamacie@insportline.sk

 servis@insportline.sk

 Web:
 www.insportline.sk

Date of Sale:

Stamp and Signature of Seller: